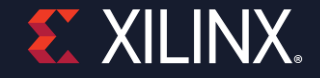

## **Spartan-7 SP701 FPGA Demonstration**

### Introduction

This step-by-step guide will show how to rapidly prototype an embedded system, using the Spartan-7 FPGA SP701 evaluation board.

We'll cover two applications using Vivado, a Xilinx tool for implementation and analysis of HDL and IP Integrator designs and Vitis, that enables the development of embedded software and accelerated applications on Xilinx platforms such as FPGAs, SoCs, and ACAPs.

Applications are:

- 1. Hello World application using MicroBlaze.
- 2. Pulse Width Modulation (PWM) application.

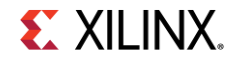

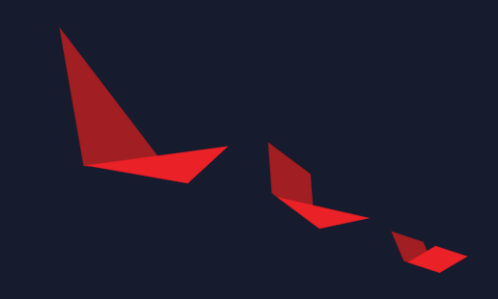

## Hello World application using MicroBlaze.

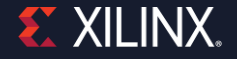

## Launch Vivado 2021.1

| Vivado 2021.1 Elle Flow Iools Window Help Q: Quick Access                                                                                                    | - Ø ×            |
|----------------------------------------------------------------------------------------------------|------------------|
| VIVADO.<br>ML Editions                                                                                                    | <b>٤</b> XILINX. |
| Quick Start<br>Create Project ><br>Open Project ><br>Open Example Project >                                                                                                    |                  |
| Tasks<br>Manage IP ><br>Open Hardware Manager ><br>Vivado Store >                                                                                                    |                  |
| Learning Center<br>Documentation and Tutorials ><br>Quick Take Videos ><br>What's New in 2021.1 >                                                                                                    |                  |
| Tcl Console                                                                                                    | ? _ D G X        |
| Q       ★       ●       II       ●       II       ●         WARENING:       [Common 17-1271] The MYVIVADO environment variable specifies an invalid location "C:\Users\romismas\Downloads\myvivado"         start_gui | Ĵ                |

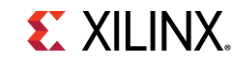

## On the Vivado Quick Start page, select "Open an example project"

| EXELUENCE<br>Cucic Start<br>Cycle Start<br>Cycle S | vado 2021.1<br>e Flow Iools Window Help Q: Quick Access                                                                                                    | - 0 ×           |
|----------------------------------------------------------------------------------------------------|----------------------------------------------------------------------------------------------------|-----------------|
| Quick Start<br>Create Pright 2<br>Ton Proget 3<br>Ton Example Pripht 2<br>Tasks<br>Manager ><br>Upper Mediative Manager ><br>Wedd Stare ><br>Learning Center<br>Documentation and Tutorials ><br>Quid Stare ><br>Learning Center<br>Documentation and Tutorials ><br>Quid Tasker Namager ><br>With Stare Namager ><br>Proget Mediative Manager ><br>Proget Mediative Manager ><br>Proget Mediative Manager ><br>Proget Mediative Manager ><br>Proget Mediative Manager ><br>Proget Mediative Manager ><br>Proget Mediative Manager ><br>Proget Mediative Manager ><br>Proget Mediative Mediative Media                                                                                                    | VIVADO.                                                                                                    | <b>E</b> XILINX |
| Tasks         Manage (P >         Open Hardware Manager >         Viaido Store >         Learning Center         Documentation and Tutorials >         Quick Take Videos >         What's New (n 2021.1 >         mote       ? - D C X         Image method motioned motioned motioned to invalid location 'C' (Merest/matianat/Download/Store)'                                                                                                    | Quick Start<br>create Project ><br>Open Project ><br>Open Example Project >                                                                                                    |                 |
| Learning Center<br>Documentation and Tutorials ><br>Quick Take Videos ><br>What's New In 2021.1 >                                                                                                    | Tasks<br>Manage IP ><br>Open Hardware Manager ><br>Vivado Store >                                                                                                    |                 |
| nsole ? _ D G X<br>X   •       •   =   =  <br>XXINO: (Common 17-1271) The MYVIVADO environment variable specifies an invalid location 'C:\Umers\romisaas\Downloads\myvivado'<br>art_gui                                                                                                    | Learning Center Documentation and Tutorials > Quick Take Videos > What's New in 2021.1 >                                                                                                    |                 |
| X       •       II       •       II       •       •       •       •       •       •       •       •       •       •       •       •       •       •       •       •       •       •       •       •       •       •       •       •       •       •       •       •       •       •       •       •       •       •       •       •       •       •       •       •       •       •       •       •       •       •       •       •       •       •       •       •       •       •       •       •       •       •       •       •       •       •       •       •       •       •       •       •       •       •       •       •       •       •       •       •       •       •       •       •       •       •       •       •       •       •       •       •       •       •       •       •       •       •       •       •       •       •       •       •       •       •       •       •       •       •       •       •       •       •       •       •       •       •                                                                                                    | onsole                                                                                                    | ? _ D U ×       |
|                                                                                                    | X       0       II       C       III       C         KASHING:       (Common 17-1271)       The MYVIVADO environment variable specifies an invalid location 'C:\Users\romismas\Downloads\myvivado'         start_gui |                 |

## From the project templates, select "MicroBlaze Design Presets" and click "Next"

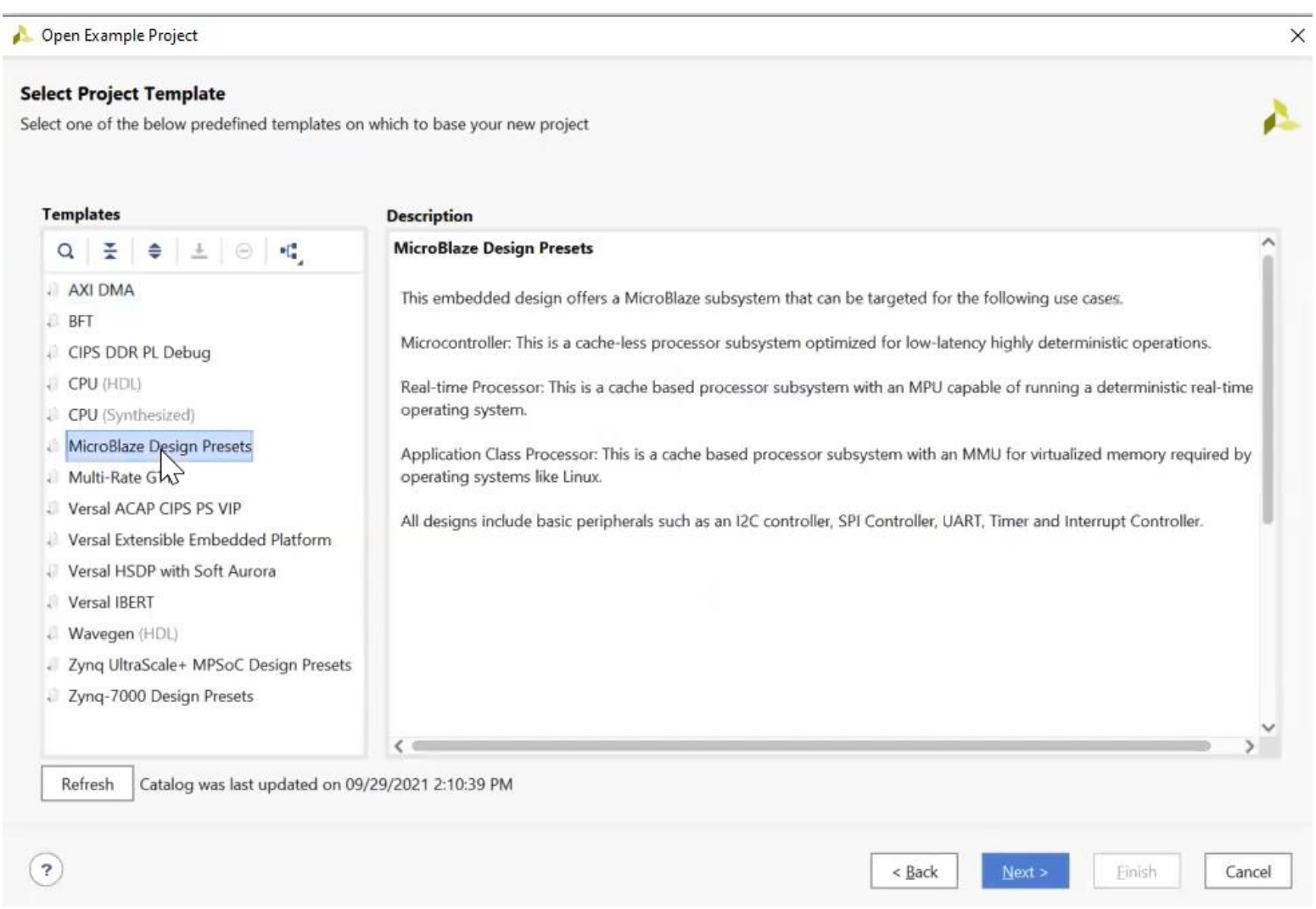

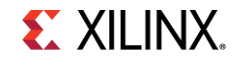

### Then enter the project name and location and click "Next"

| 🝌 Open Example P    | roject                                                                         |                                              | $\times$ |
|---------------------|--------------------------------------------------------------------------------|----------------------------------------------|----------|
| Project Name        |                                                                                |                                              |          |
| Enter a name for yo | ur project and specify a directory where the project data files will be stored |                                              | <b>*</b> |
|                     |                                                                                |                                              |          |
| Project name:       | PWM_MicroBlaze                                                                 |                                              | 8        |
| Project location:   | C:/Xilinx/Projects                                                             |                                              | ⊗ …      |
| Create project      | t subdirectory                                                                 |                                              |          |
| Project will be cr  | eated at: C:/Xilinx/Projects/PWM_MicroBlaze                                    |                                              |          |
|                     |                                                                                |                                              |          |
|                     |                                                                                |                                              |          |
|                     |                                                                                |                                              |          |
|                     |                                                                                |                                              |          |
|                     |                                                                                |                                              |          |
|                     |                                                                                |                                              |          |
|                     |                                                                                |                                              |          |
|                     |                                                                                |                                              |          |
|                     |                                                                                |                                              |          |
|                     |                                                                                |                                              |          |
|                     |                                                                                |                                              |          |
|                     |                                                                                |                                              |          |
| ?                   |                                                                                | < <u>B</u> ack <u>N</u> ext > <u>F</u> inish | Cancel   |

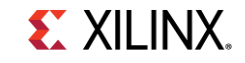

### Select the board to target "SP701"

#### 🝌 Open Example Project

#### Default Part

Choose a default Xilinx board for your project.

| lisplay Name                            | Preview | Vendor     | File Version | Part             | I/O Pin Count | Board Rev | Available IOBs | LUT Eleme |
|-----------------------------------------|---------|------------|--------------|------------------|---------------|-----------|----------------|-----------|
| Kintex-UltraScale KCU105 Evaluation Pla |         | xilinx.com | 1.7          | xcku040-ffva115  | 1156          | 1.0       | 520            | 242400    |
| Kintex UltraScale+ KCU116 Evaluation P  |         | xilinx.com | 1.5          | xcku5p-ffvb676   | 676           | 1.0       | 280            | 216960    |
| Virtex-UltraScale VCU108 Evaluation Pla |         | xilinx.com | 1.7          | xcvu095-ffva210  | 2104          | 1.0       | 832            | 537600    |
| Virtex-UltraScale VCU110 Evaluation Pla | 1.      | xilinx.com | 1.4          | xcvu190-flgc210  | 2104          | 1.0       | 416            | 1074240   |
| Virtex UltraScale+ VCU118 Evaluation P  |         | xilinx.com | 2.4          | xcvu9p-flga2104  | 2104          | 2.0       | 832            | 1182240   |
| Versal VCK190 Evaluation Platform       |         | xilinx.com | 2.2          | xcvc1902-vsva21  | 2197          | Rev B02   | 692            | 899840    |
| Versal VMK180 Evaluation Platform       |         | xilinx.com | 2.2          | xcvm1802-vsva2   | 2197          | Rev B02   | 692            | 899840    |
| Spartan-7 SP701 Evaluation Platform     |         | xilinx.com | 1.1          | xc7s100fgga676-2 | 676           | 1.0       | 400            | 64000     |
|                                         |         |            |              |                  |               |           |                | >         |

 $\times$ 

## Select "Microcontroller design preset" in the MicroBlaze Configuration selection

| icroblaze Preset Con                                        | figurations                                                                                             |
|-------------------------------------------------------------|----------------------------------------------------------------------------------------------------|
| Microcontroller                                             | Suitable for running baremetal code                                                                     |
| Real-time                                                   | Deterministic real-time processing on RTOS                                                              |
| Application                                                 | Embedded linux capable                                                                                  |
| Moncontroller Preset<br>32-bit Proces<br>Programmable Logic | Tahin Docaled<br>Load Memory<br>sor Core<br>Internat Controller<br>Internat Controller<br>Timer<br>GPIO |

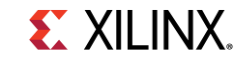

## Review changes in the Project Summary and click "Finish"

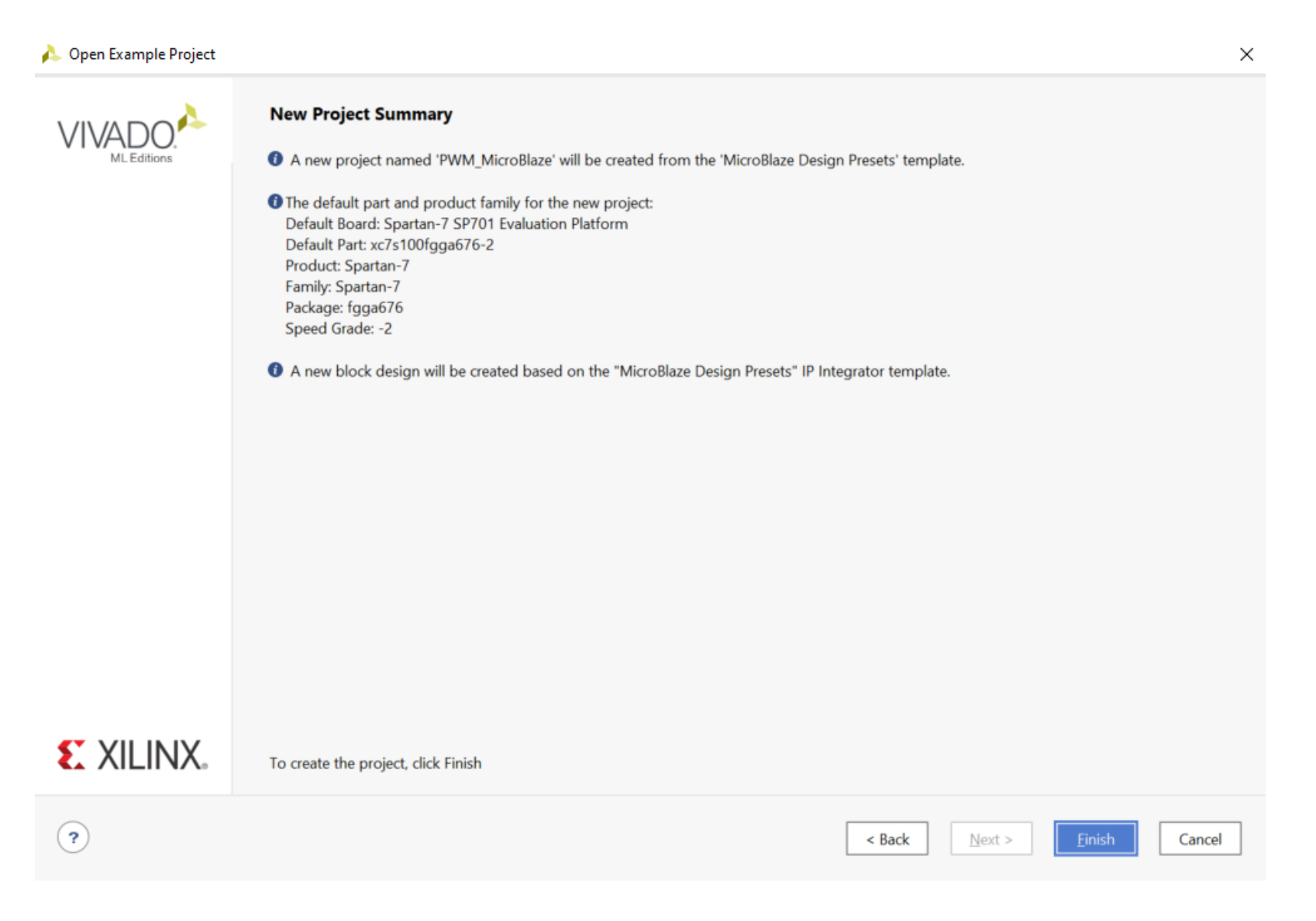

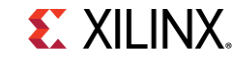

### Windows Layout

The Microblaze design will load, and a Diagram window will appear on the right, where we can see all the IPs in the design including MicroBlaze IP, AXI Uartlite, AXI GPIO, and AXI Timer, which we will use to generate a PWM signal.

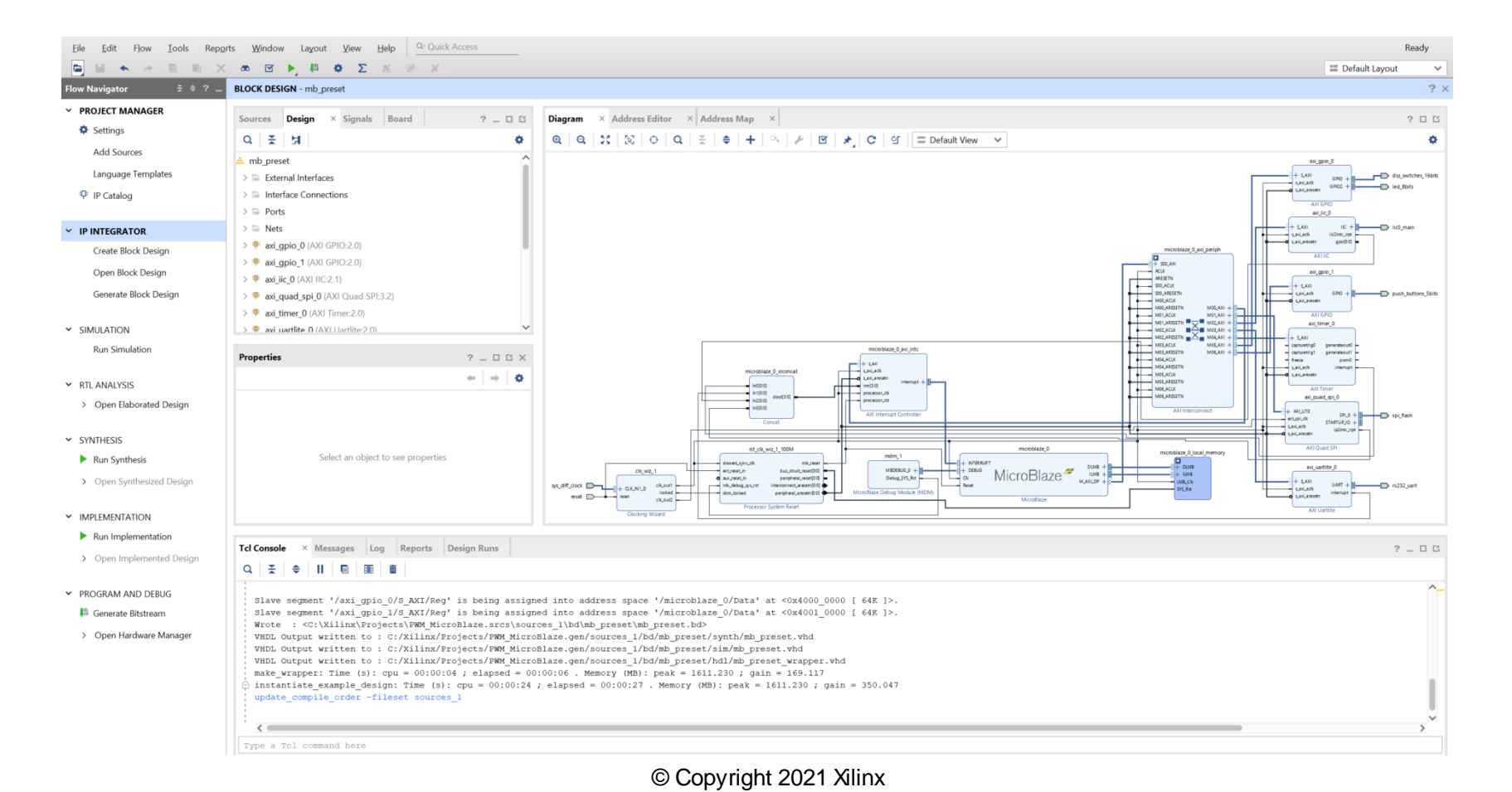

**E** XILINX

### Connect "PWM" pin to external interface

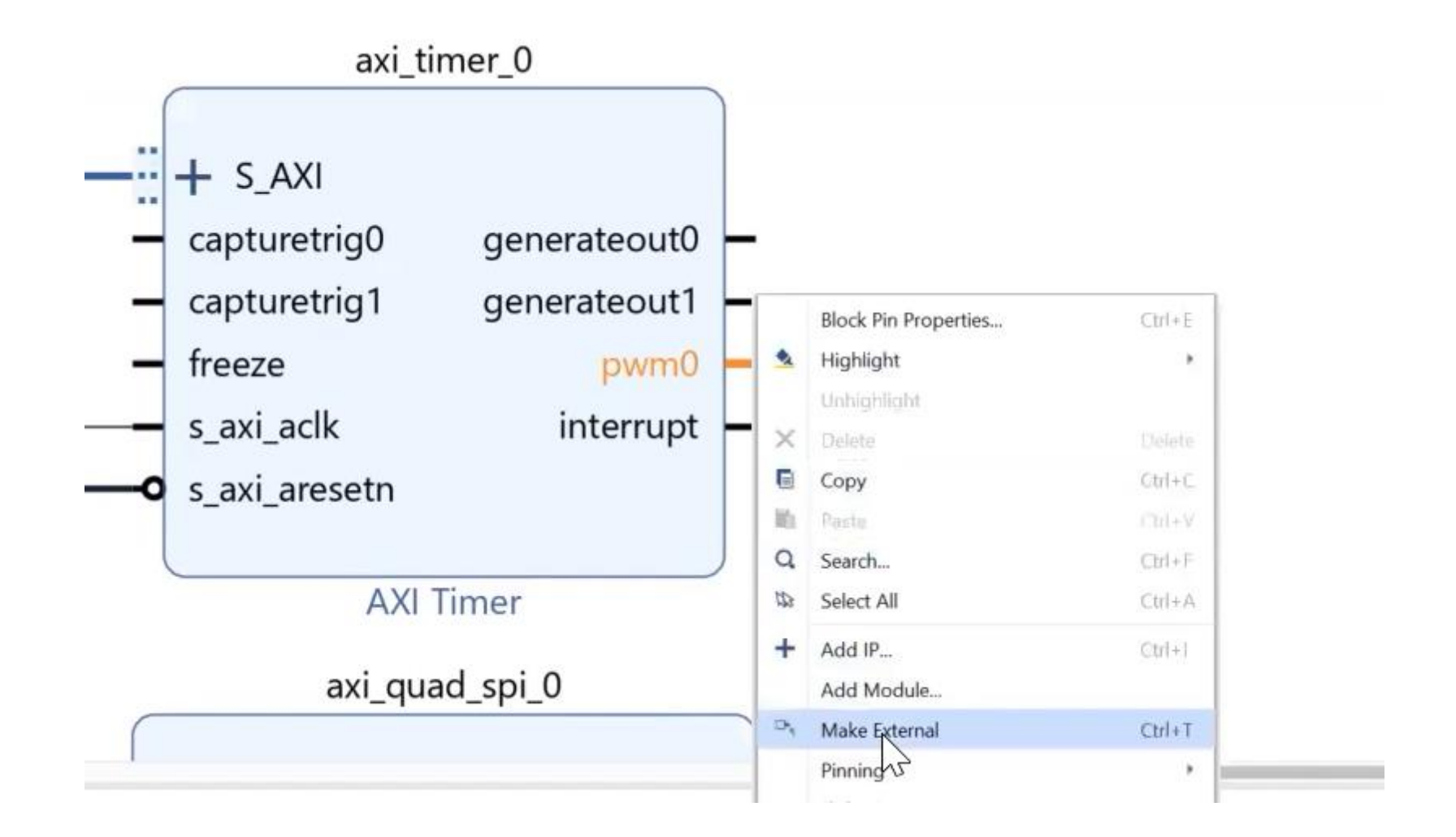

**E** XILINX.

# Rename the external port "pwm0\_0" by changing the name under the "External Port Properties" to "SP701\_PWM"

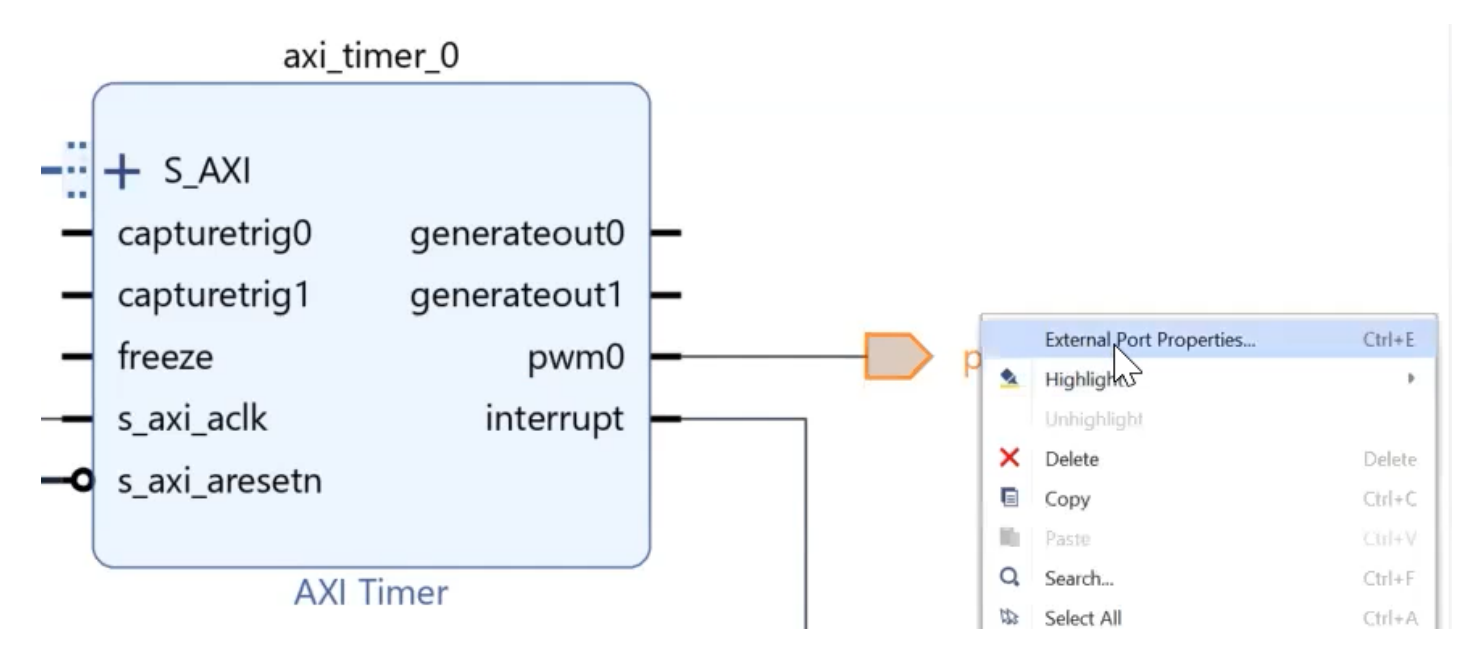

|            | it rioperates      | ? _ O Ľ X |
|------------|--------------------|-----------|
| pwm0_0     |                    | ←   →   Ø |
| Name:      | VM_SP701           |           |
| Direction: | Output             |           |
| Net        | ⊐ axi_timer_0_pwm0 |           |

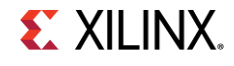

# Select the wire between "pwm0" and "SP701\_PWM" by right clicking and selecting "Debug" to monitor the PWM of the Timer

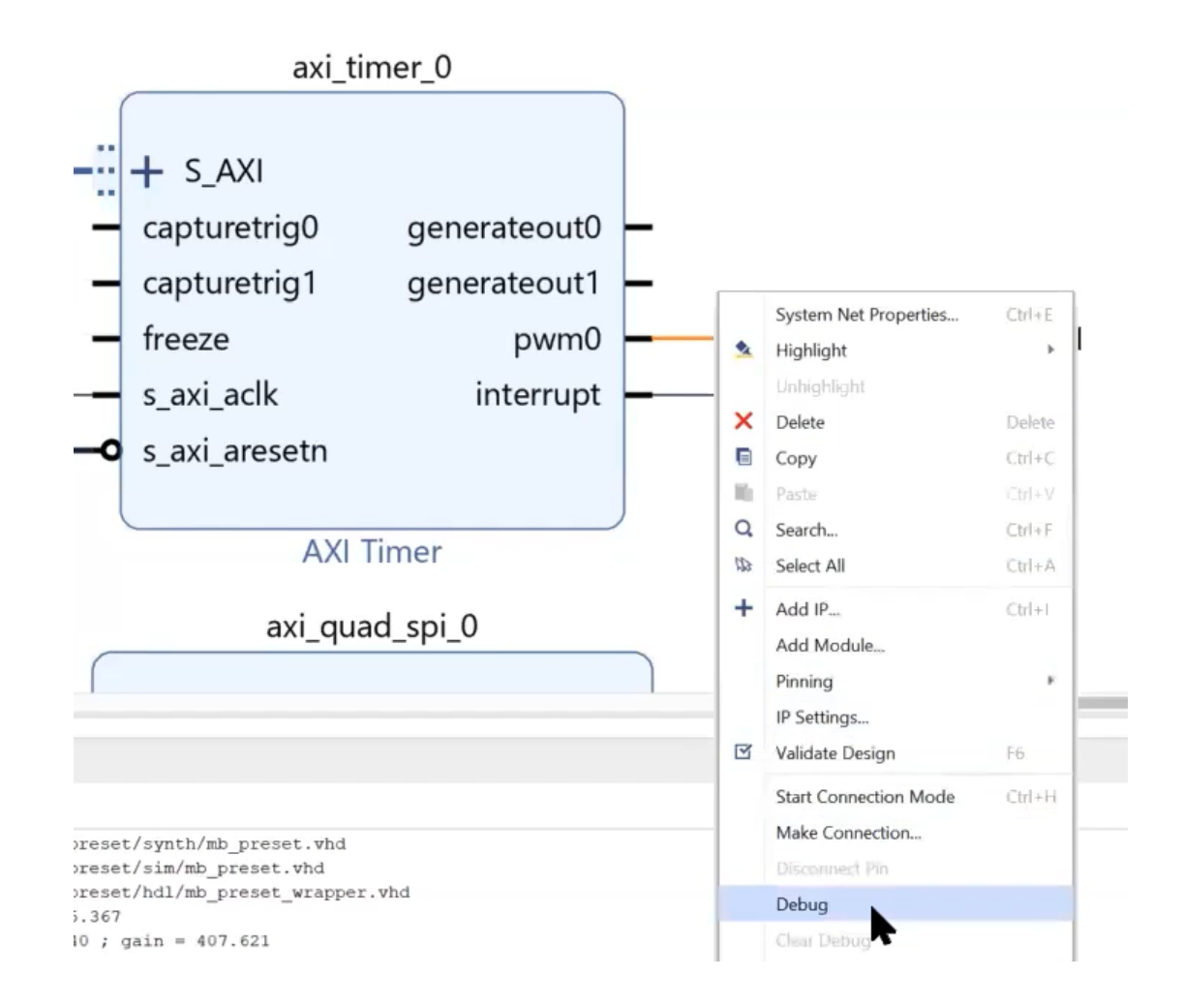

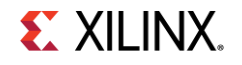

## Use the Designer Assistance and select "Run Connection Automation", then click "OK"

This step will add System ILA to the design connected to the PWM

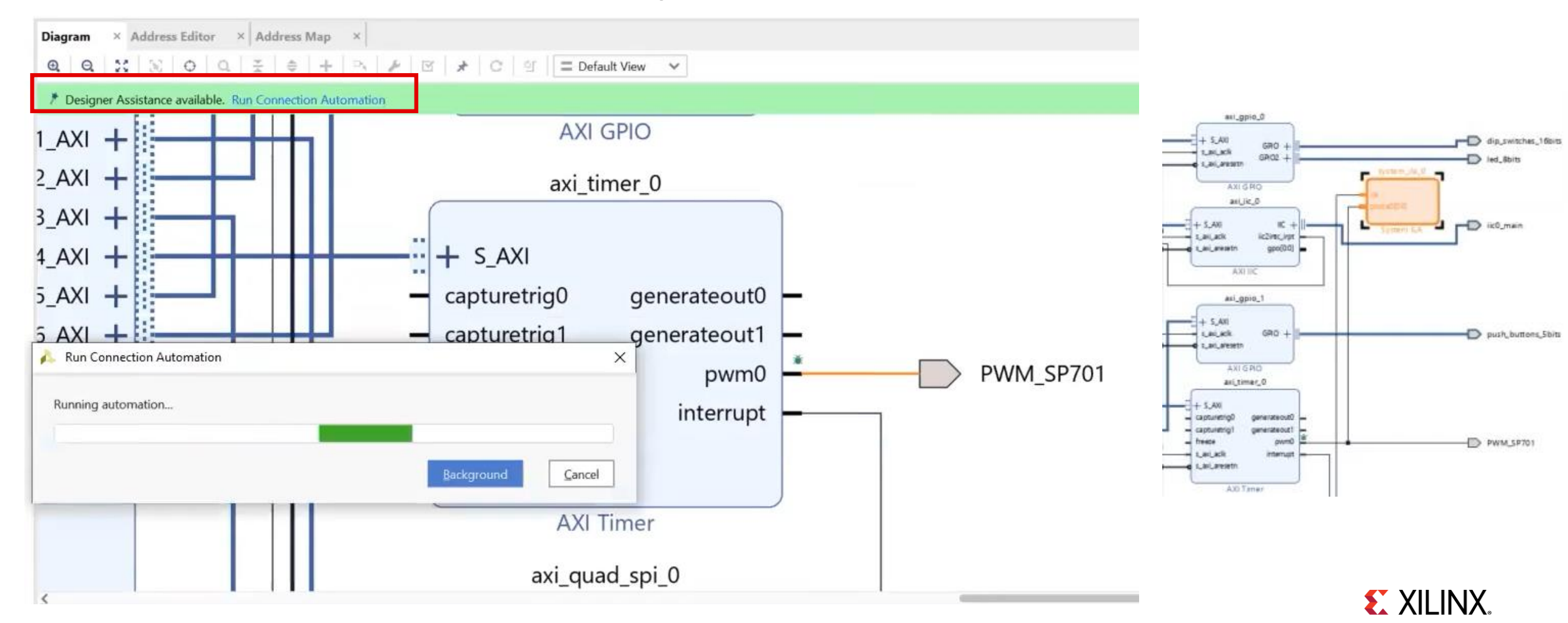

Modify the preset example design by creating a new wrapper, select "mb\_preset\_wrapper" under Design Sources in the Sources window

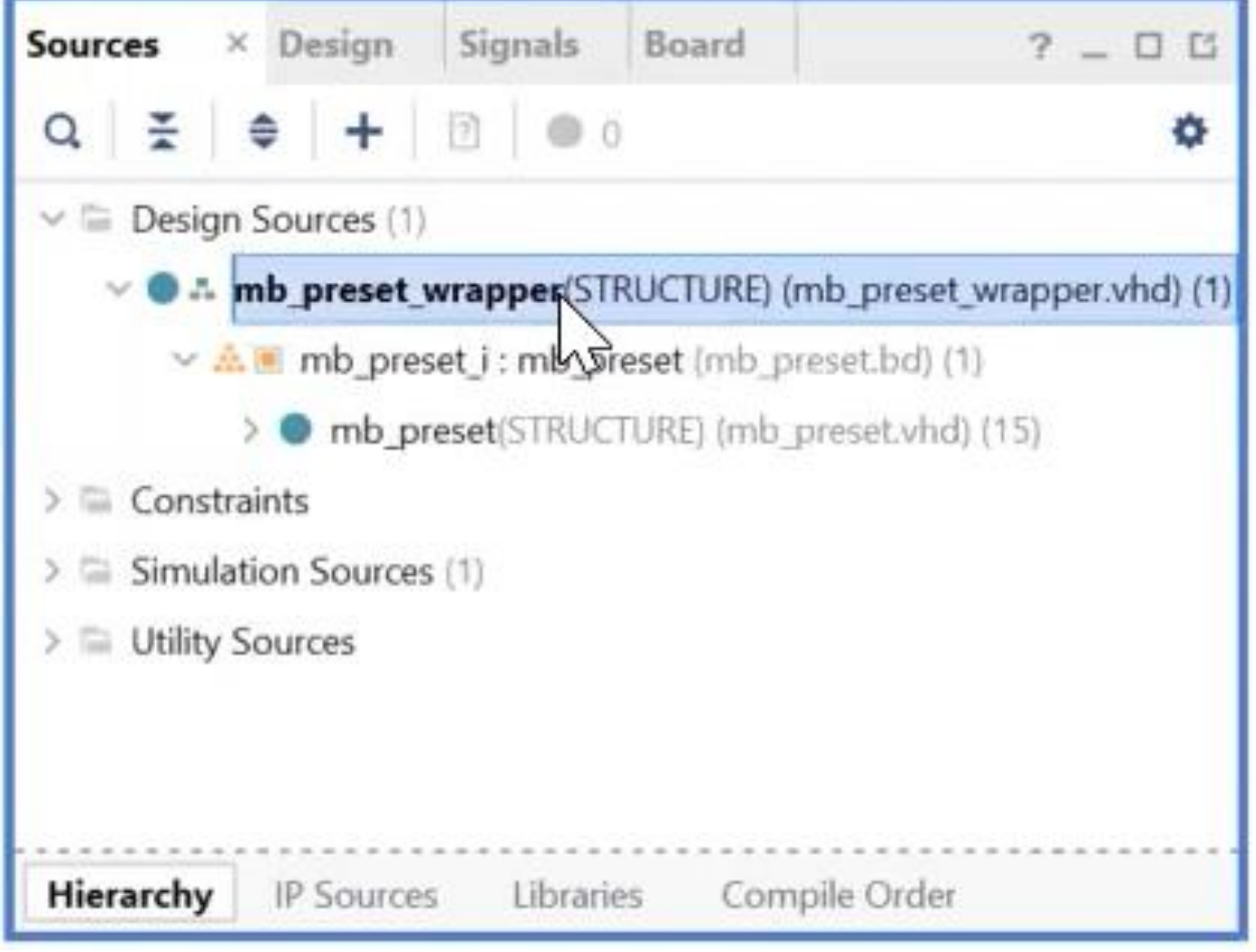

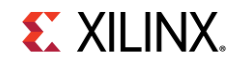

## Right-click on it and select "Remove file from the project"

| Sources × Design Signals   | В | oard ? _ D                  | 5 | Diagram × A |
|----------------------------|---|-----------------------------|---|-------------|
| Q   ¥   ♦   +   छ   ● 0    | 0 | <                           | > | Q Q 23      |
| ✓                          |   | Source Node Properties      |   | Ctrl+E      |
| ✓ ● ∴ mb_preset_wrapper(   | - | Open File                   |   | Alt+O       |
| > mb_preset_i : mb         |   | Replace File                |   |             |
| >  Constraints             |   | Copy File Into Project      |   |             |
| > 🚍 Simulation Sources (1) |   | Copy All Files Into Project |   | Alt+1       |
| > 😑 Utility Sources        | × | Remove File from Project    |   | Delete      |
|                            |   | Enable File                 |   | Alt+Equals  |
|                            |   | Disable File                |   | Alt+Minus   |
|                            |   | Move to Simulation Sources  |   |             |
| Hierarchy IP Sources Libr  |   | Move to Design Sources      |   |             |

**E** XILINX.

The "Remove Sources" window will appear and check the box for "Also delete the project local file/directory from the disk"

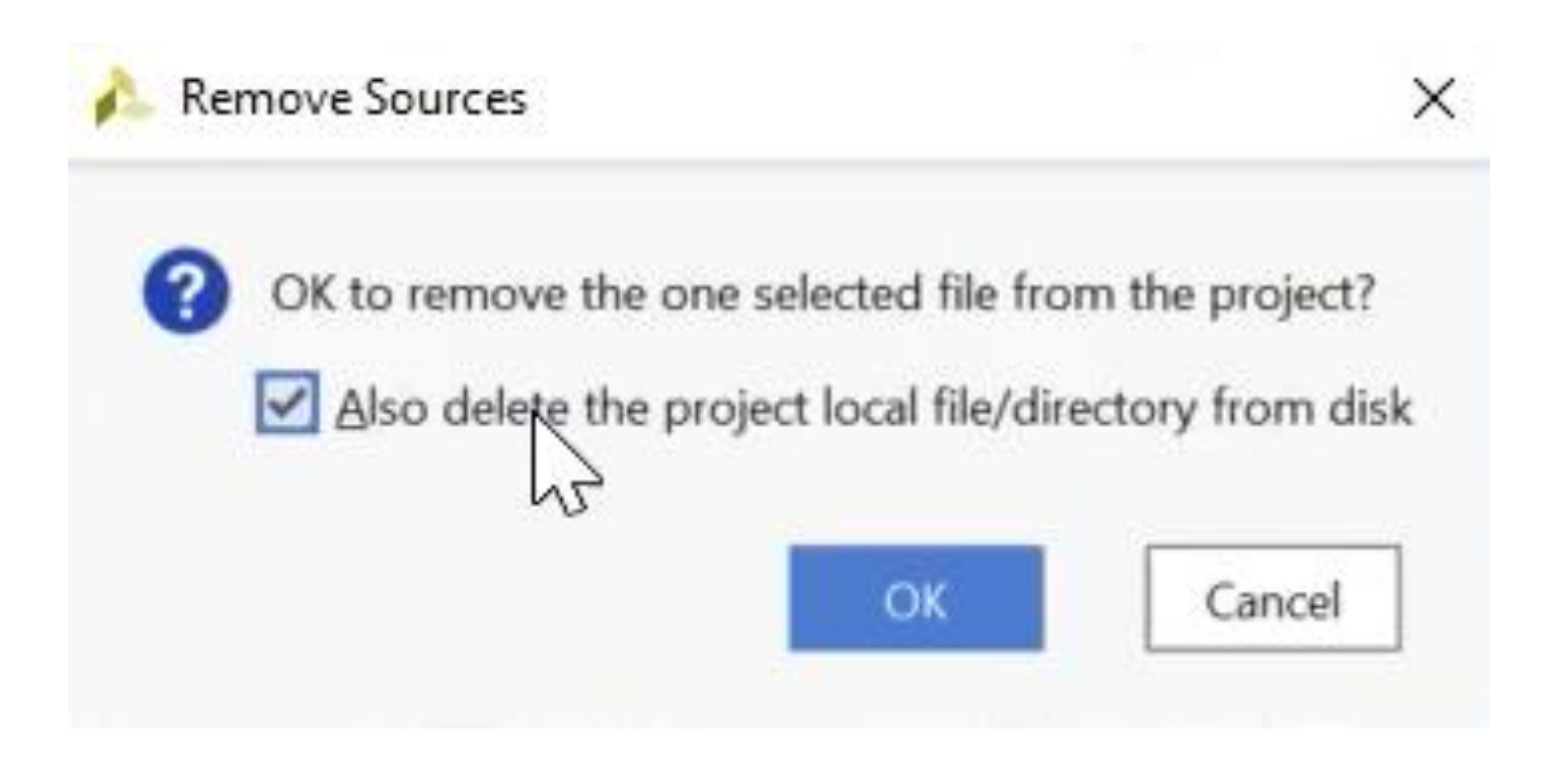

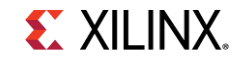

# Select "mb\_preset" design under the design sources window and Right-click then select "Create HDL Wrapper"

| Sources × Design                                                                | Signals Board                                                      | ? _ 0 6            |
|---------------------------------------------------------------------------------|--------------------------------------------------------------------|--------------------|
| Q                                                                               | 0 .                                                                | Updating O 🌣       |
| ✓                                                                               | Source Node Propertie<br>Open File                                 | s Ctrl+E<br>Alt+Cl |
| <ul> <li>Constraints</li> <li>Simulation So</li> <li>Utility Sources</li> </ul> | Generate Output Products                                           | plate<br>ucts      |
| Hierarchy IP So                                                                 | Replace File<br>Copy File Into Project<br>Copy All Files Into Proj | ect Alt+I          |

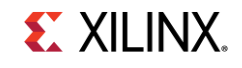

### Select "Let Vivado manage wrapper and auto-update"

### Create HDL Wrapper X You can either add or copy the HDL wrapper file to the project. Use copy option if you would like to modify this file. Options Copy generated wrapper to allow user edits Let Vivado manage wrapper and auto-update ? OK Cancel

## In the Flow Navigator under Synthesis, click "Run Synthesis" and then Click "OK"

| PROJECT MANAGER     Settings     Add Sources |                               |                                                       |
|----------------------------------------------|-------------------------------|-------------------------------------------------------|
| Language Templates                           |                               | 🝌 Launch Runs                                         |
| 후 IP Catalog                                 |                               |                                                       |
| P IP INTEGRATOR                              |                               | Launch the selected synthesis or implementation runs. |
| Create Block Design                          |                               |                                                       |
| Open Block Design                            |                               |                                                       |
| Generate Block Design                        |                               | Launch <u>d</u> irectory: Cefault Launch Directory>   |
| SIMULATION                                   | <ul> <li>SYNTHESIS</li> </ul> | Options                                               |
| Run Simulation                               |                               | Launch runs on local host: Number of jobs: 10 *       |
| RTL ANALYSIS                                 | Dun Sunthacia                 |                                                       |
| > Open Elaborated Design                     | Kun Synthesis                 | C Generate scripts only                               |
| SYNTHESIS                                    |                               |                                                       |
| Run Synthesis                                | > Open Synthesized Design     | Don't show this dialog again                          |
| > Open Synthesized Design                    |                               | ? OK Cancel                                           |
| IMPLEMENTATION                               |                               | 13                                                    |
| Run Implementation                           |                               |                                                       |
| > Open Implemented Design                    |                               |                                                       |
| PROGRAM AND DEBUG                            |                               |                                                       |
| 👫 Generate Bitstream                         |                               |                                                       |

> Open Hardware Manager

**E** XILINX.

## Connecting "PWM" signal to board interface

The SP701 Board includes 6 Pmods that we can use and assign the PWM signal to

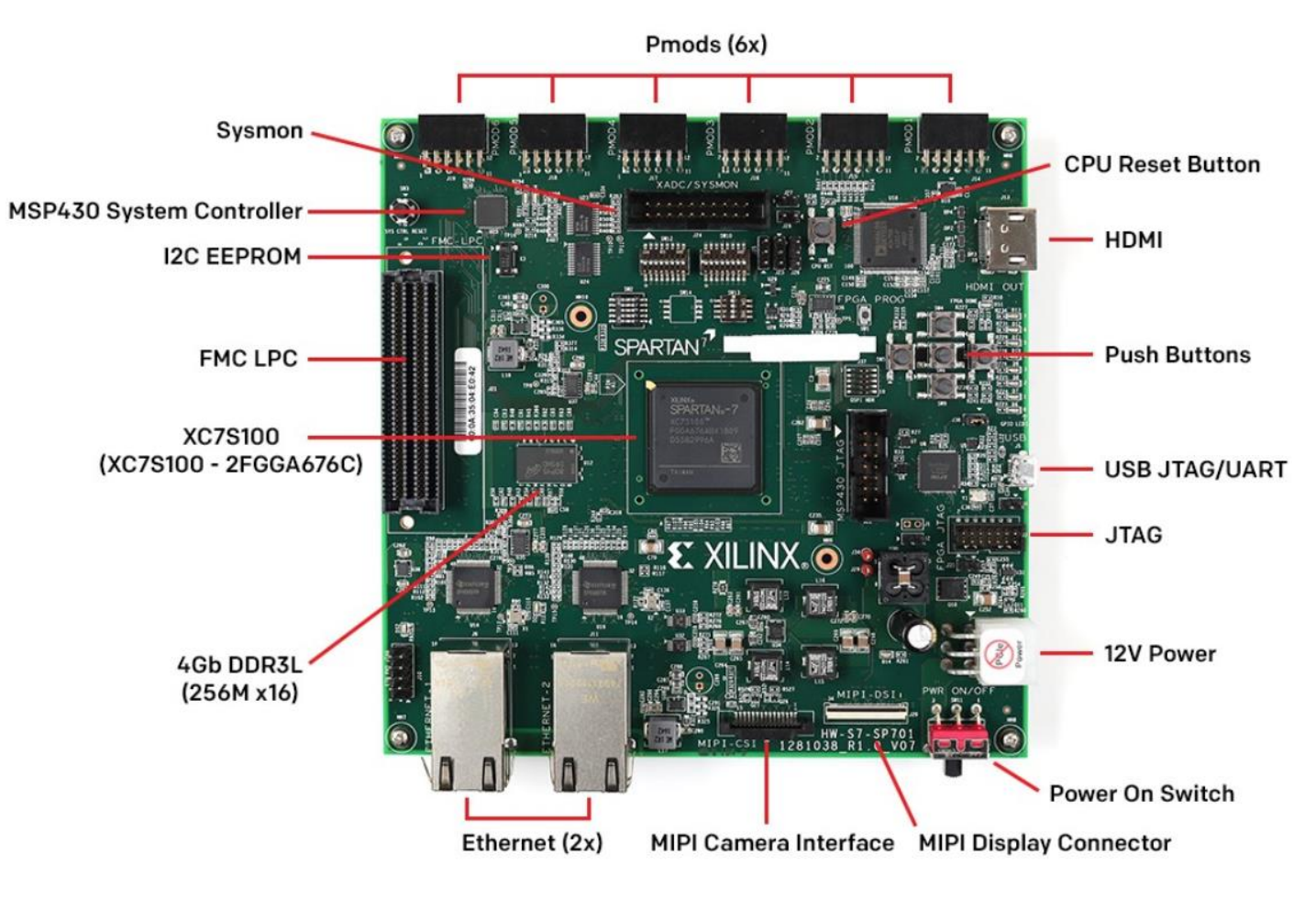

## Connecting "PWM" signal to board interface

- 1. Go to Spartan-7 SP701 FPGA Evaluation Kit webpage
- 2. Under Resources download the SP701 Schematics
- 3. Open the xdc file and search for PMOD1\_PIN1
- 4. You'll find that it is connected to pin "C13"
- 5. In the next step we will assign PWM to pin C13

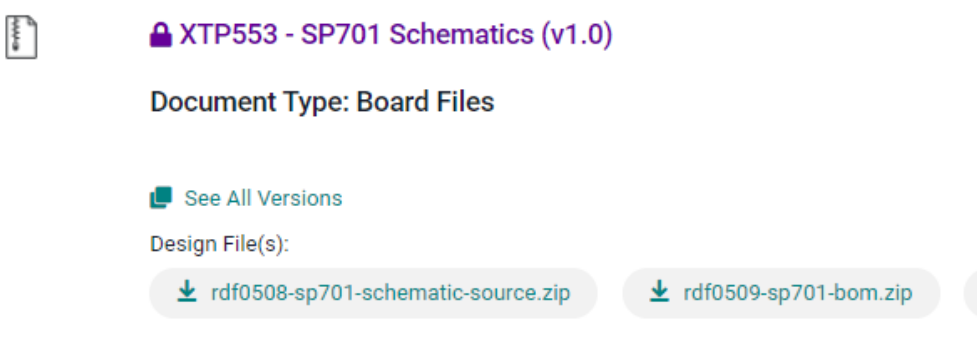

| 님 sp70 | 1_rev1 | I.0_U1.xdc 🗵 |             |          |            |                 |         |                                         |
|--------|--------|--------------|-------------|----------|------------|-----------------|---------|-----------------------------------------|
| 346    | set_   | property     | PACKAGE_PIN | B22      | [get_ports | "PMOD4_PIN7_R"] | ;# Bank | 16 VCCO - VCCO_3V3 - IO_L9N_T1_DQS_16   |
| 347    | set_   | property     | IOSTANDARD  | LVCMOS33 | [get_ports | "PMOD4_PIN7_R"] | ;# Bank | 16 VCCO - VCCO_3V3 - IO_L9N_T1_DQS_16   |
| 348    | set_   | property     | PACKAGE_PIN | B24      | [get_ports | "PMOD4_PIN3_R"] | ;# Bank | 16 VCCO - VCCO_3V3 - IO_L10P_T1_16      |
| 349    | set_   | _property    | IOSTANDARD  | LVCMOS33 | [get_ports | "PMOD4_PIN3_R"] | ;# Bank | 16 VCCO - VCCO_3V3 - IO_L10P_T1_16      |
| 350    | set_   | property     | PACKAGE_PIN | C13      | [get_ports | "PMOD1_PIN1_R"] | ;# Bank | 16 VCCO - VCCO_3V3 - IO_L10N_T1_16      |
| 351    | set_   | property     | IOSTANDARD  | LVCMOS33 | [get_ports | "PMOD1_PIN1_R"] | ;# Bank | 16 VCCO - VCCO_3V3 - IO_L10N_T1_16      |
| 352    | set_   | property     | PACKAGE_PIN | C14      | [get_ports | "PMOD1_PIN8_R"] | ;# Bank | 16 VCCO - VCCO_3V3 - IO_L11P_T1_SRCC_16 |
| 353    | set    | property     | IOSTANDARD  | LVCMOS33 | [get ports | "PMOD1 PIN8 R"] | ;# Bank | 16 VCCO - VCCO 3V3 - IO L11P T1 SRCC 16 |
|        |        |              |             |          |            |                 |         | XILINX.                                 |

rdf0510-sp701-xdc.zip

# After the synthesis is completed that may take up to 10 mins click "Open synthesized design" to assign the PWM signal

Synthesis Completed

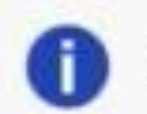

Synthesis successfully completed.

×

Next

Bun Implementation
 Open Synthesized Design
 View Reports

Don't show this dialog again

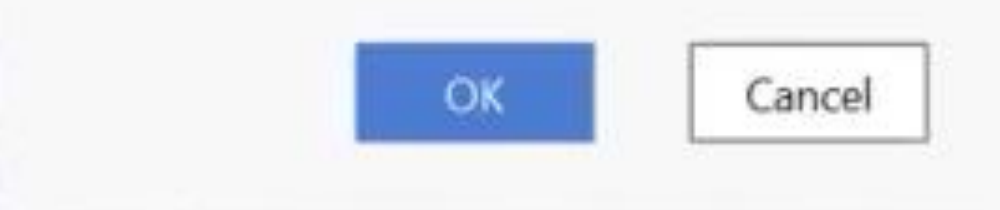

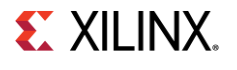

# Open the Scalar ports and assign "C13" to the "PWM signal" and change I/O Std to "LVCMOS33"

|                                                                                                    |                                                                                                    |                                                                            |                           |                                                            |                                                                                                    |                                               |                     |                |                 |                                                    | Synthesis C                                                         | omplete 🔹                                 |
|----------------------------------------------------------------------------------------------------|----------------------------------------------------------------------------------------------------|----------------------------------------------------------------------------|---------------------------|------------------------------------------------------------|----------------------------------------------------------------------------------------------------|-----------------------------------------------|---------------------|----------------|-----------------|----------------------------------------------------|---------------------------------------------------------------------|-------------------------------------------|
|                                                                                                    | Φ Σ 🕺 🖉 🗶                                                                                                    |                                                                            |                           |                                                            |                                                                                                    |                                               |                     |                |                 |                                                    | I/O Planning                                                        | ~                                         |
| igator = + - SYNTHESIZED DESIGN * - synth                                                                                                    | _1   xc7s100fgga676-2                                                                                                    |                                                                            |                           |                                                            |                                                                                                    |                                               |                     |                |                 |                                                    |                                                                     | ?                                         |
| ECT MANAGER Sources Netlist Device C                                                                                                    | Constraints × ? _                                                                                                    | D C Package × Device                                                       | ×                         |                                                            |                                                                                                    |                                               |                     |                |                 |                                                    |                                                                     | ? 🗆 🖸                                     |
| ettings Q 🛬 单 🗕                                                                                                    |                                                                                                    | ♦ + + € 6 1                                                                | x x o                     |                                                            |                                                                                                    |                                               |                     |                |                 |                                                    |                                                                     | 0                                         |
| dd Sources                                                                                                    |                                                                                                    |                                                                            |                           | 12345                                                      | 678910                                                                                                    | 11 12 13 14 15                                | 5 16 17 18 19 20 21 | 22 23 24 25 26 |                 |                                                    |                                                                     |                                           |
| nguage Templates                                                                                                    |                                                                                                    | ^ A                                                                        |                           | +0000                                                      |                                                                                                    | +0000                                         |                     |                |                 |                                                    |                                                                     |                                           |
| Catalog 😑 0.675V                                                                                                    |                                                                                                    | B                                                                          |                           |                                                            |                                                                                                    |                                               |                     |                |                 |                                                    |                                                                     |                                           |
| 🖘 0.75V                                                                                                    |                                                                                                    | C                                                                          |                           |                                                            |                                                                                                    | COC                                           |                     |                |                 |                                                    |                                                                     |                                           |
| FEGRATOR 🔤 0.9V                                                                                                    |                                                                                                    | E                                                                          |                           |                                                            |                                                                                                    |                                               |                     |                |                 |                                                    |                                                                     |                                           |
| eate Block Design VONE (8)                                                                                                    |                                                                                                    | F                                                                          |                           |                                                            |                                                                                                    |                                               |                     |                |                 |                                                    |                                                                     |                                           |
| pen Block Design                                                                                                    |                                                                                                    | G<br>H                                                                     |                           |                                                            |                                                                                                    | +++++                                         |                     |                |                 |                                                    |                                                                     |                                           |
| enerate Block Design                                                                                                    |                                                                                                    |                                                                            |                           |                                                            |                                                                                                    |                                               | - + + + 0000        |                |                 |                                                    |                                                                     |                                           |
| N/O Bank 15                                                                                                    |                                                                                                    | ĸ                                                                          |                           |                                                            |                                                                                                    | + + + + + +<br>+ + + + + +                    | *******             |                |                 |                                                    |                                                                     |                                           |
| LATION > I/O Bank 33                                                                                                    |                                                                                                    | M                                                                          |                           |                                                            |                                                                                                    | + + 8 8 +                                     | + + + + •           |                |                 |                                                    |                                                                     |                                           |
| In Simulation                                                                                                    |                                                                                                    | Ň                                                                          |                           |                                                            |                                                                                                    | + + S S +                                     | · + + + + • • •     |                |                 |                                                    |                                                                     |                                           |
| Drop I/O banks on voltages or t                                                                                                    | the "NONE" folder to set/unset Internal                                                                                                    | R                                                                          |                           |                                                            |                                                                                                    | ++                                            | +++++               |                |                 |                                                    |                                                                     |                                           |
| VALYSIS                                                                                                    |                                                                                                    | T                                                                          |                           |                                                            |                                                                                                    | * * * * *                                     |                     |                |                 |                                                    |                                                                     |                                           |
| pen Elaborated Design I/O Port Properties × Clock                                                                                                    | k Regions ? _                                                                                                    |                                                                            |                           |                                                            |                                                                                                    | + + + + +                                     | + + + + + + + =     |                |                 |                                                    |                                                                     |                                           |
| PWM SP701                                                                                                    |                                                                                                    | o W                                                                        |                           |                                                            |                                                                                                    | +++++                                         |                     |                |                 |                                                    |                                                                     |                                           |
| IESIS                                                                                                    |                                                                                                    |                                                                            |                           |                                                            |                                                                                                    |                                               |                     |                |                 |                                                    |                                                                     |                                           |
|                                                                                                    |                                                                                                    | AB                                                                         |                           | OOBO                                                       | DOHOO                                                                                                    | CCCC                                          |                     |                |                 |                                                    |                                                                     |                                           |
| Synthesis Name: PWM_SP701                                                                                                    |                                                                                                    | AC                                                                         |                           |                                                            |                                                                                                    |                                               |                     |                |                 |                                                    |                                                                     |                                           |
| Synthesis Name: PWM_SP701 en Synthesized Design Direction: OUT                                                                                                    |                                                                                                    | For any                                                                    |                           |                                                            |                                                                                                    |                                               |                     |                |                 |                                                    |                                                                     |                                           |
| Synthesis         Name:         PWM_SP701           n Synthesized Design         Direction:         OUT           constraints Wizard         Package pin:         C13         ©                                                                                                    | ✓ Fixed                                                                                                    | AE                                                                         |                           |                                                            |                                                                                                    | THE OWNER WHEN THE PARTY NAMES IN COLUMN      |                     |                |                 |                                                    |                                                                     |                                           |
| Synthesis         Name:         PWM_SP701           en Synthesized Design         Direction:         OUT           Constraints Wizard         Package pin:         C13           Edit Timing Constraints         Constraints         Constraints                                                                                                    | ✓ Fixed                                                                                                    | AD<br>AE<br>AF                                                             |                           |                                                            |                                                                                                    | + 000                                         |                     |                |                 |                                                    |                                                                     |                                           |
| Synthesis     Name:     PWM_SP701       en Synthesized Design     Direction:     OUT       Constraints Wizard     Package pin:     C13       Edit Timing Constraints     General     Properties     Control                                                                                                    | ✓ Fixed figure Power                                                                                                    | AD<br>AE<br>AF                                                             |                           |                                                            | <b>HOOO</b>                                                                                                    | +000                                          |                     |                |                 |                                                    |                                                                     |                                           |
| Synthesis Name: PWM_SP701 Direction: OUT Constraints Wizard Edit Timing Constraints Set Up Debug Report Timing Summary Tcl Console Messages Lo                                                                                                    | Fixed  Figure Power  Reports Design Runs Pa                                                                                                    | AD<br>AE<br>AF                                                             |                           |                                                            |                                                                                                    | + 000                                         |                     | <b></b>        |                 |                                                    |                                                                     | ? _ 0 0                                   |
| Synthesis Name: PWM_SP701 Direction: OUT Package pin: C13 © Edit Timing Constraints Set Up Debug Report Timing Summary Package pin: C13 © Tcl Console Messages Log Package pin: C13 © Tcl Console Messages Log Package pin: C13 © Tcl Console Message Package pin: C13 © Tcl Console Message P                                                                                                    | Fixed Figure Power  Reports Design Runs Pa                                                                                                    | AD<br>AE<br>AF                                                             |                           |                                                            |                                                                                                    | + 000                                         |                     | <b></b> 6) ±   |                 |                                                    |                                                                     | 0 - 9<br>•                                |
| n Synthesis Name: PWM_SP701<br>Direction: OUT<br>Constraints Wizard Package pin: C13<br>Edit Timing Constraints<br>Set Up Debug<br>Report Clock Intervers<br>Report Clock Intervers<br>Repor                                                                                                    | Fixed Figure Power  Reports Design Runs Pa  Ta  Direction                                                                                                    | AD<br>AE<br>AF                                                             | Neg Diff Pair Package Pin | Fixed Bank                                                 | I/O Std                                                                                                    | Vcco Vref                                     | Drive Strength      | Slew Type      | Pu              | II Type                                            | Off-Chip Termina                                                    | ? _ 0 0<br>¢                              |
| In Synthesis Name: PWM_SP701<br>pen Synthesized Design<br>Constraints Wizard Edit Timing Constraints<br>Set Up Debug<br>Report Clock Networks<br>Report Clock Interaction<br>Report Clock Interaction<br>Report Clock                                                                                                    | Fixed  Fixed  Power  Reports Design Runs Pa   Direction  I                                                                                                    | AE<br>AF<br>ackage Pins I/O Ports ×<br>Board Part Pin Board Part Interface | Neg Diff Pair Package Pin | Fixed Bank                                                 | I/O Std                                                                                                    | Vcco Vref                                     | Drive Strength      | Slew Type      | Pu              | Туре                                               | Off-Chip Termina                                                    | ? - 0 G                                   |
| Synthesis     Name:     PWM_SP701       en Synthesized Design     Direction:     OUT       Constraints Wizard     Direction:     OUT       Edit Timing Constraints     General     Properties       Set Up Debug     Tcl Console     Messages       Report Clock Networks     Q     ₹     €       Report Clock Interaction     Name     Name       Report Clock Interaction     Name     Direction:       Name     Direction:     OUT                                                                                                    | Fixed  Figure Power  Reports Design Runs Pa  Find  Find  (5)  N  N  Multiple  Fixed  Fixed Fixed Fixed Fix | AE<br>AF<br>ackage Pins I/O Ports ×<br>Board Part Pin Board Part Interface | Neg Diff Pair Package Pin | Fixed Bank                                                 | VO Std<br>LVCMOS18 •<br>LVCMOS38 •                                                                                                    | Vcco Vref<br>1.800<br>3.300                   | Drive Strength      | Slew Type      | Pu              | II Type                                            | Off-Chip Termina                                                    | ? _ 0 G                                   |
| Synthesis Name: PWM_SP701<br>Direction: OUT<br>Direction: OUT<br>Package pin: C13<br>General Properties Cont<br>Tcl Console Messages<br>Leport Clock Interaction<br>Report Methodology<br>Report DRC<br>Direction: OUT<br>Package pin: C13<br>General Properties Cont<br>Tcl Console Messages<br>Leo<br>Signature Statement (Statement Statement Stat                                                                                                    | Fixed  Figure Power  Reports Design Runs Pa  Find  Find Find                                                                                                    | AE<br>AF<br>ackage Pins I/O Ports ×<br>Board Part Pin Board Part Interface | Neg Diff Pair Package Pin | Fixed Bank<br>                                             | I/O Std<br>LVCMOS18 •<br>LVCMOS33* •<br>LVCMOS18 •                                                                                                    | Vcco Vref<br>1.800<br>3.300                   | Drive Strength      | Slew Type      |                 | II Type<br>DNE Y<br>DNE Y<br>DNE Y                 | Off-Chip Termina<br>NONE<br>(Multiple)<br>NONF                      | ? - 0 G                                   |
| Synthesis     Name:     PWM_SP701       en Synthesized Design     Direction:     OUT       Constraints Wizard     Direction:     OUT       Edit Timing Constraints     Package pin:     C13       Set Up Debug     Report Timing Summary     Report Clock Networks       Report Clock Interaction     Name:     Public Console       Report Methodology     > ⓐ publicutions_5bits_16       Report DRC     > 圖 spit flash 16164 (5)       Report Noise     > 圖 spit flash 16164 (5)                                                                                                    | Fixed  Figure Power  Reports Design Runs Pa  Find  Figure  Direction  IN  (Multiple). IN  IN  IN  IN  IN  IN  IN  IN  IN  IN                                                                                                    | AE<br>AF<br>ackage Pins I/O Ports ×<br>Board Part Pin Board Part Interface | Neg Diff Pair Package Pin | Fixed Bank<br>V 13<br>V 14<br>V 13<br>V 14<br>V 13<br>V 14 | I/O Std         I/O Std           LVCMOS18         -           LVCMOS18         -           LVCMOS18         -           LVCMOS33*         -           LVCMOS38         -                                                                                                    | Vcco Vref<br>1.800<br>3.300<br>1.800<br>3.300 | Drive Strength      | Slew Type      |                 | II Type<br>NNE +<br>NNE +<br>NNE +<br>NNE +        | Off-Chip Termina<br>NONE<br>(Multiple)<br>NONE<br>FP VTT 50         | 2                                         |
| Synthesis Name: PWM_SP701<br>Direction: OUT<br>Direction: OUT<br>Package pin: C13<br>C13<br>C13 |                                                                                                    | AE<br>AF<br>AF<br>Board Part Pin Board Part Interface                      | Neg Diff Pair Package Pin | Fixed Bank<br>V 13<br>V 14<br>V 13<br>V 14<br>V 14<br>V 33 | I/O Std         I/O Std           LVCMOS18         -           LVCMOS18         -           LVCMOS18         -           LVCMOS33*         -           LVCMOS33*         -           LVCMOS33*         -           LVCMOS33*         -           LVDS_25*         -                                                                              | Vcco Vref<br>1.800<br>3.300<br>1.800<br>3.300 | Drive Strength      | Slew Type      |                 | II Type<br>NNE V<br>NNE V<br>NNE V<br>NNE V        | Off-Chip Termina<br>NONE<br>(Multiple)<br>NONE<br>FP_VTT_50<br>NONE | ? - 0 G tion IN * * * * * * * * * *       |
| Synthesis     Name:     PWM_SP701       En Synthesized Design     Direction:     OUT       Constraints Wizard     Direction:     OUT       Edit Timing Constraints     Package pin:     C13       Set Up Debug     General     Properties       Report Clock Networks     Q     ¥         Report Clock Interaction     Name     Name     Image: Constraints       Report Methodology     >     push_buttons_5bits_16     16       Report Noise     >     >     RST.RESET_16164 (1)       >     >     sys_diff.dock_16164 (2)       >     >     sys_diff.dock_16164 (2)       >     >     sys_diff.dock_16164 (2)                                                                                                    |                                                                                                    | AE<br>AF<br>ackage Pins I/O Ports ×<br>Board Part Pin Board Part Interface | Neg Diff Pair Package Pin | Fixed Bank<br>V 13<br>V 14<br>V 13<br>V 14<br>V 33         | I/O Std         -           LVCMOS18         -           LVCMOS18         -           LVCMOS18         -           LVCMOS18         -           LVCMOS18         -           LVCMOS18         -           LVCMOS18         -           LVCMOS18         -           LVCMOS18         -           LVCMOS18         -           LVDS_25*         - | Vcco Vref<br>1.800<br>3.300<br>1.800<br>3.300 | Drive Strength      | Slew Type      | Put<br>NC<br>NC | IType<br>NNE ×<br>NNE ×<br>NNE ×<br>NNE ×<br>NNE × | Off-Chip Termina<br>NONE<br>(Multiple)<br>NONE<br>FP_VTT_50<br>NONE | ? - 0 G tion IN * * * * * * * * * * * * * |

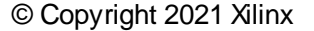

## Rerun synthesis after the changes

|               | 🝌 Launch Runs                                                                                                    |
|---------------|----------------------------------------------------------------------------------------------------|
|               | Launch the selected synthesis or implementation runs.                                                                                                    |
|               | Launch directory: Contract Contract Con |
| ✓ SYNTHESIS   | Options                                                                                                    |
|               | ● Launch runs on local host: Number of jobs: 10 ✓                                                                                                    |
| Run Synthesis | Generate scripts only                                                                                                    |

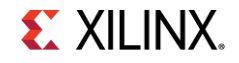

> Open Hardware Manager

PROGRAM AND DEBUG
 Generate Bitstream

Flow Navigator

PROJECT MANAGER
 Settings
 Add Sources
 Language Templates

♀ IP Catalog

✓ IP INTEGRATOR

✓ SIMULATION

✓ RTL ANALYSIS

✓ SYNTHESIS

Run Synthesis

IMPLEMENTATION
 Run Implementation
 Open Implemented Design

Run Simulation

> Open Elaborated Design

> Open Synthesized Design

Create Block Design Open Block Design Generate Block Design Run implementation and generate a Bitstream by selecting "Generate Bitstream" under Program and Debug in the flow navigator

This bitstream generation may take up to 15 mins.

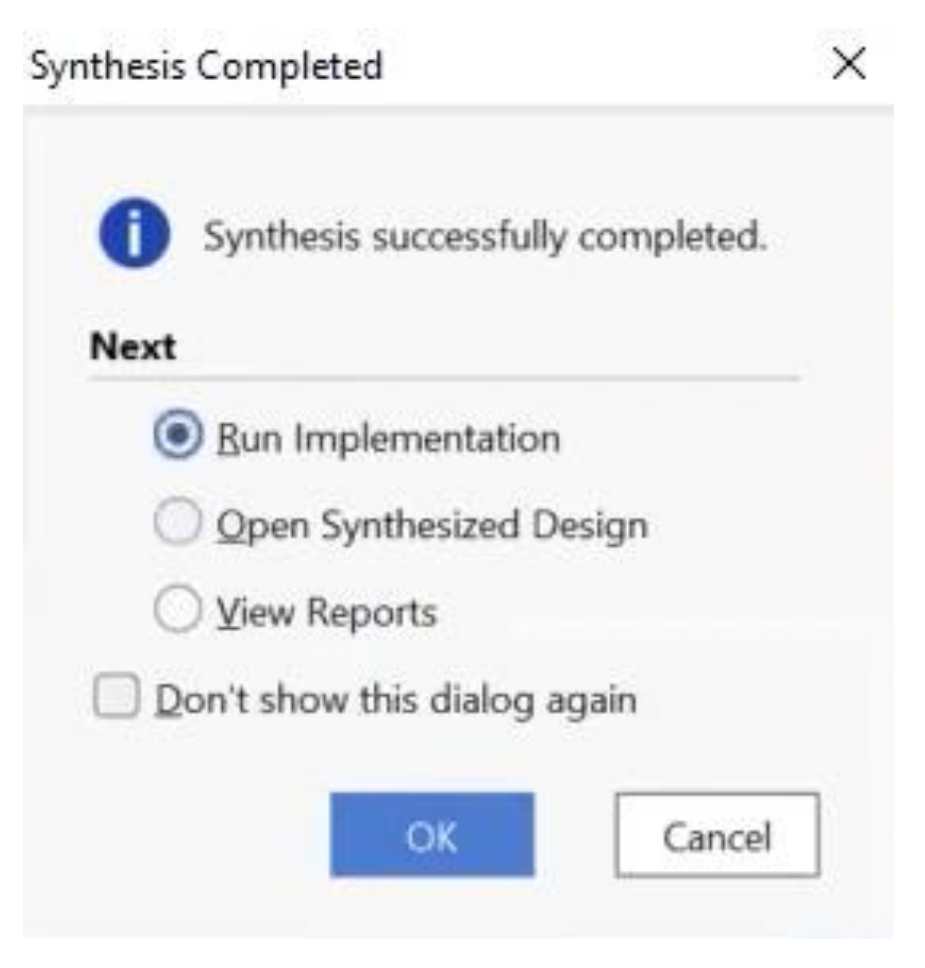

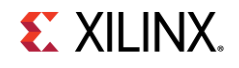

# **Export Design** select File $\rightarrow$ Export $\rightarrow$ Export Hardware in the Vivado Design Suite

| ~                       | Project                  |                                                                                  |  |  |  |
|-------------------------|--------------------------|----------------------------------------------------------------------------------|--|--|--|
|                         | Add Sources Alt+A        | EMENTED DESIGN - xc7s100fgga                                                     |  |  |  |
|                         | <u>C</u> lose Project    | rces Netlist × Properties                                                        |  |  |  |
|                         | Close Implemented Design | ы                                                                                |  |  |  |
|                         | <u>C</u> onstraints      | ab preset wrapper                                                                |  |  |  |
|                         | Simulation Waveform      | Nets (158)                                                                       |  |  |  |
|                         | Checkpoint +             | E Leaf Cells (40)                                                                |  |  |  |
|                         | Ĩb ►                     | E dbg_hub (dbg_hub)                                                              |  |  |  |
|                         | Text Editor +            | mb_preset_i (mb_preset)                                                          |  |  |  |
|                         | Import +                 |                                                                                  |  |  |  |
|                         | Export                   | Export Hardware                                                                  |  |  |  |
|                         | Print Ctrl+P             | Ext Constraints                                                                  |  |  |  |
|                         | Exit                     | Export Pblocks                                                                   |  |  |  |
|                         | Run Simulation           | Export IBIS Model<br>Exp <u>o</u> rt I/O Ports<br>E <u>x</u> port Bitstream File |  |  |  |
| <ul> <li>RTI</li> </ul> | ANALYSIS                 | Export Simulation                                                                |  |  |  |

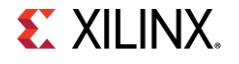

### Click "Next" and select "Include Bitstream"

#### 🙏 Export Hardware Platform

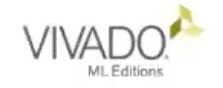

#### Export Hardware Platform

This wizard will guide you through the export of a hardware platform for use in the Vitis or PetaLinux software tools.

To export a hardware platform, you will need to provide a name and location for the exported file and specify the platform properties.

🍌 Export Hardware Platform

#### Output

X

Set the platform properties to inform downstream tools of the intended use of the target platform's hardware design.

Pre-synthesis

This platform includes a hardware specification for downstream software tools.

#### Include bitstream

R

This platform includes the complete hardware implementation and bitstream, in addition to the hardware specification for software tools.

< Back

### XILINX.

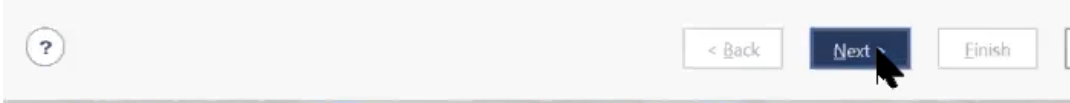

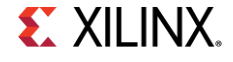

Cancel

X

Cancel

### Under Tools $\rightarrow$ Select "Launch Vitis"

| LOOIS | Kep <u>o</u> rts <u>w</u> indow Layout | view <u>r</u> |
|-------|----------------------------------------|---------------|
| 1     | Eloorplanning                          | >             |
| 1     | I/O Planning                           | Þ             |
|       | Iiming                                 | *             |
| 1     | Power Constraints Advisor              |               |
| H :   | Schematic                              | F4            |
|       | Show Connectivity                      |               |
| 1     | S <u>h</u> ow Hierarchy                | F6            |
| 1     | Edit Device Properties                 |               |
|       | Create and Package New IP              |               |
|       | Create Interface Definition            |               |
| 1     | Bun Tcl Script                         |               |
| 1     | Property Editor                        | Ctrl+J        |
|       | Associate EL <u>F</u> Files            |               |
| i     | Generate Memory Configuration File     |               |
|       | Compile Simulation Libraries           |               |
| ,     | Vivado S <u>t</u> ore                  |               |
|       | Custom Commands                        | •             |
| 1     | Launch Vitre IDE                       |               |
| 0     | لرح<br>Language Iemplates              |               |
| •     | Settings                               |               |

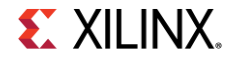

## In Vitis IDE, go to File $\rightarrow$ New $\rightarrow$ Platform Project then click "Next"

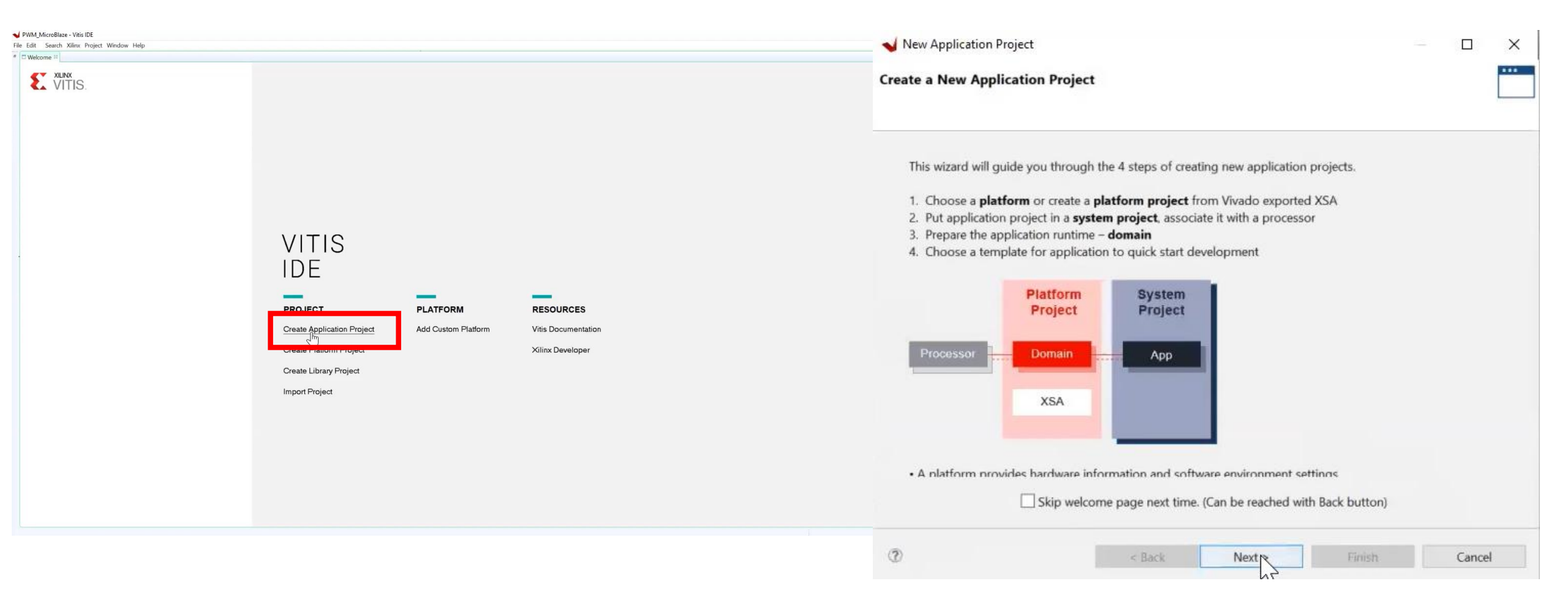

## In the Platform window select "create a new platform from hardware (XSA)"

| Select a platform from   | n repository | Create a new j   | platform from I | hardware (XSA)<br>+ Add O | Manage |
|--------------------------|--------------|------------------|-----------------|---------------------------|--------|
| Name                     | Board        | Flow             | Vendor          | Path                      |        |
|                          |              |                  |                 |                           |        |
|                          |              |                  |                 |                           |        |
| <                        |              |                  |                 |                           | >      |
| Platform Info            |              |                  |                 |                           |        |
| General Info Name: Part: |              | cceleration Reso | ources          | Domain Details<br>Domains | ^      |
| Family:                  |              |                  |                 |                           |        |

**E**XILINX.

### Browse the XSA file and click "Next"

| Select a      | platform from repository 🗈 Create a new platform from hardware (XSA) |        |  |
|---------------|----------------------------------------------------------------------|--------|--|
| Hardware      | e Specification                                                      |        |  |
|               | Provide your XSA file or use a pre-built board description           |        |  |
|               | vck190                                                               |        |  |
|               | vmk190_es1                                                           |        |  |
| XSA File      | vmk180_es1                                                           | Browse |  |
| raar e e enge | zc706                                                                | 12     |  |
|               | zcu102                                                               |        |  |
|               | and                                                                  |        |  |
|               | zed                                                                  |        |  |
|               | 200                                                                  |        |  |
| Platform      | name:                                                                |        |  |
| Platform      | name:                                                                |        |  |
|               | 200                                                                  |        |  |

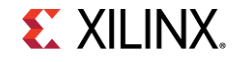

# Set the project name to SP701\_MicroBlaze, then set the system project name to "your board name" system then click "Next"

| Application project name: S         | P701_MicroBlaze                              |                                          |  |  |  |  |
|-------------------------------------|----------------------------------------------|------------------------------------------|--|--|--|--|
| System Project                      |                                              |                                          |  |  |  |  |
| Create a new system proje           | ct for the application or sel                | ect an existing one from the workpsace 0 |  |  |  |  |
|                                     |                                              |                                          |  |  |  |  |
| Select a system project  Create new | System project det                           | alls                                     |  |  |  |  |
|                                     | Sustem project name: SP701 MicroBlate sustem |                                          |  |  |  |  |
|                                     | System project n                             | ame: SP701_MicroBlaze_system             |  |  |  |  |
|                                     | Target processor                             |                                          |  |  |  |  |
|                                     | Select target proc                           | essor for the Application project.       |  |  |  |  |
|                                     | Processor                                    | Associated applications                  |  |  |  |  |
|                                     | microblaze_0                                 | SP701_MicroBlaze                         |  |  |  |  |
|                                     | Show all process                             | ns in the hardware specification         |  |  |  |  |

**E** XILINX.

## Click "Next" again to choose the Hello World template and press "Finish"

| Vew Application Project    | t                                  | 2                                                | п х       | Vew Application Project                           |           |                               |       | ×   |
|----------------------------|------------------------------------|--------------------------------------------------|-----------|---------------------------------------------------|-----------|-------------------------------|-------|-----|
| Domain                     |                                    |                                                  |           | Templates                                         |           |                               |       | ••• |
| Select a domain for your p | roject or create a new domain      |                                                  |           | Select a template to create your proje            | ect.      |                               |       |     |
| Select the domain that the | application would link to or cr    | eate a new domain                                |           | Available Templates:                              |           |                               |       |     |
|                            |                                    |                                                  |           | Find:                                             |           | Hello World                   |       |     |
| Note: New domain created   | d by this wizard will have all the | requirements of the application template selecte | ed in the | <ul> <li>Embedded software development</li> </ul> | templates | Let's say 'Hello World' in C. |       |     |
| next step                  |                                    |                                                  |           | Dhrystone                                         |           |                               |       |     |
| Coloria damata             | Denote details                     |                                                  |           | Empty Application (C++)                           |           |                               |       |     |
| Select a domain            | Domain details                     |                                                  |           | Empty Application(C)                              |           |                               |       |     |
| +Create new                |                                    | atom de la competitione de                       |           | Hello World                                       |           |                               |       |     |
|                            | Name:                              | standalone_microblaze_0                          |           | IwIP Echo Server                                  |           |                               |       |     |
|                            | Display Name:                      | standalone_microblaze_0                          |           | IwIP TCP Perf Client                              |           |                               |       |     |
|                            | Operating System:                  | standalone ~                                     |           | IwIP TCP Perf Server                              |           |                               |       |     |
|                            | Processor                          | microblaze 0                                     |           | IwIP UDP Perf Client                              |           |                               |       |     |
|                            | indecision.                        |                                                  |           | IwIP UDP Perf Server                              |           |                               |       |     |
|                            | Architecture:                      | 32-bit ~                                         |           | mba_fs_boot                                       |           |                               |       |     |
|                            |                                    |                                                  |           | Memory Tests                                      |           |                               |       |     |
|                            |                                    |                                                  |           | Peripheral Tests                                  |           |                               |       |     |
|                            |                                    |                                                  |           | SREC Bootloader                                   |           |                               |       |     |
|                            |                                    |                                                  |           | SREC SPI Bootloader                               |           |                               |       |     |
|                            |                                    |                                                  |           |                                                   |           |                               |       |     |
|                            |                                    |                                                  |           |                                                   |           |                               |       |     |
|                            |                                    |                                                  |           | 1                                                 |           |                               |       |     |
| 0                          | < Back                             | Next > Finish                                    | Cancel    | (?)                                               | < Back    | Next > Finis                  | Cance | el  |
| an Project                 |                                    | 63                                               |           |                                                   |           | 5                             |       |     |

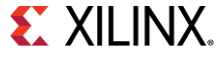

## Build the hardware by right-clicking Platform $\rightarrow$ Build Project

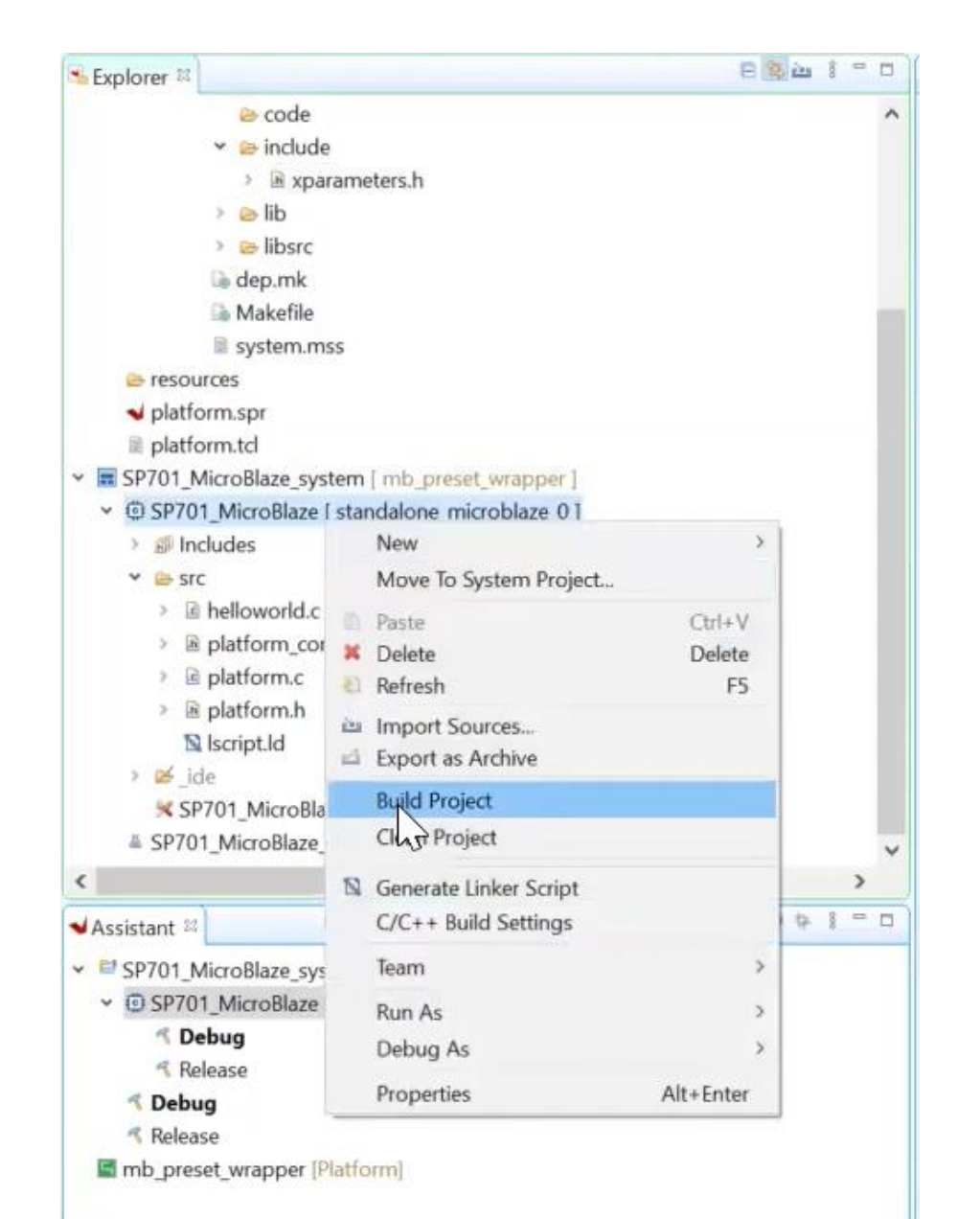

**E** XILINX.

## Connect the board

Connect power cable to the board and connect a USB micro cable from the board's J5 USB JTAG connector to the Windows machine

Power the board using the power switch, which will automatically start the Built-in Self-Test

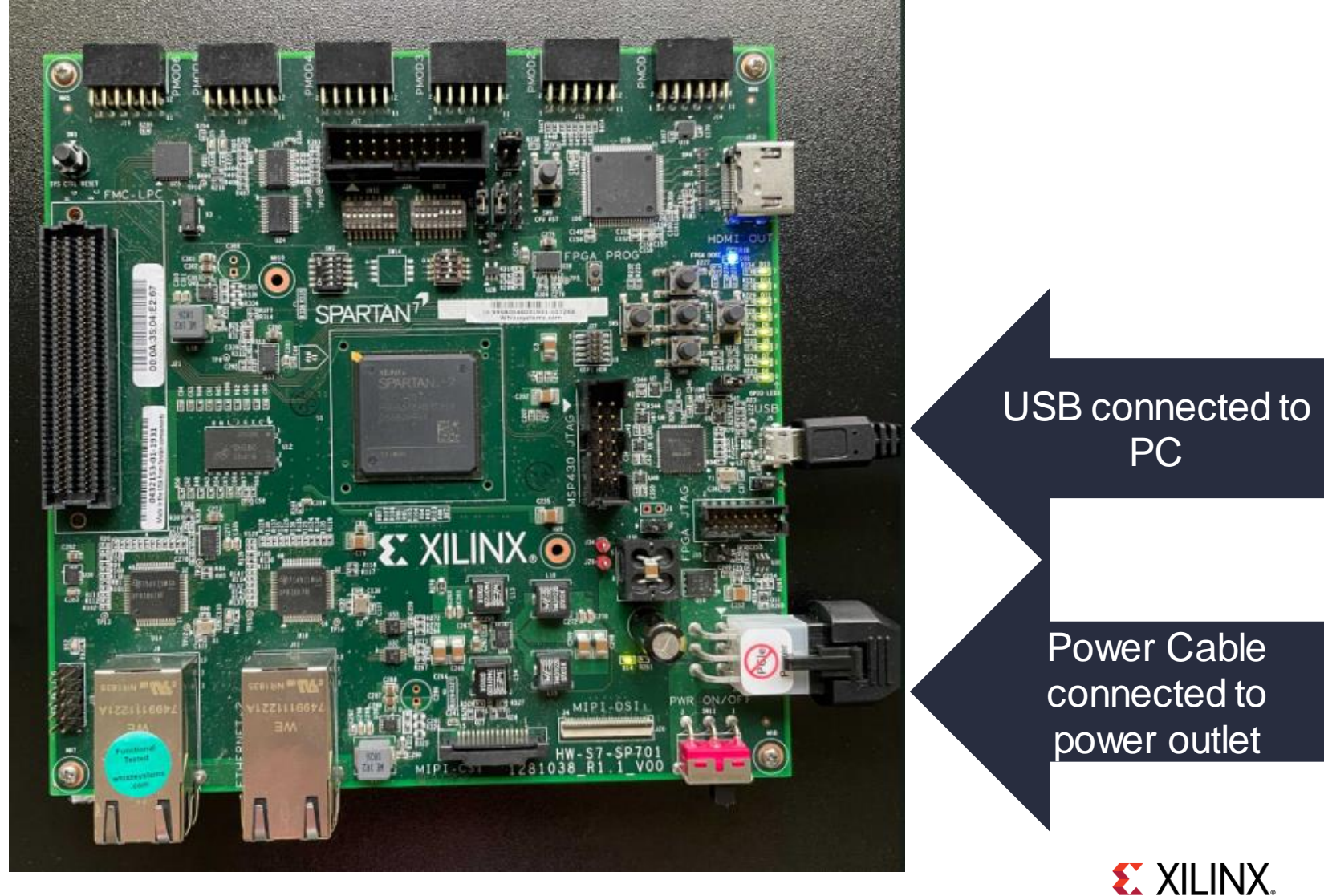

# Set up Tera Term for serial communication. Under set up, select serial port

| ○ T CP/IP | Host:    | xilinx                                       |                       |     |
|-----------|----------|----------------------------------------------|-----------------------|-----|
|           | Service: | <ul><li>☑ History</li><li>○ Telnet</li></ul> | TCP port#; 2          | 2   |
|           |          | SSH                                          | SSH version: SSH      | 2 . |
|           |          | ○ Other                                      | IP version: AUT       | )   |
| Serial    | Port:    | COM10: USE                                   | 3 Serial Port (COM10) | ~   |

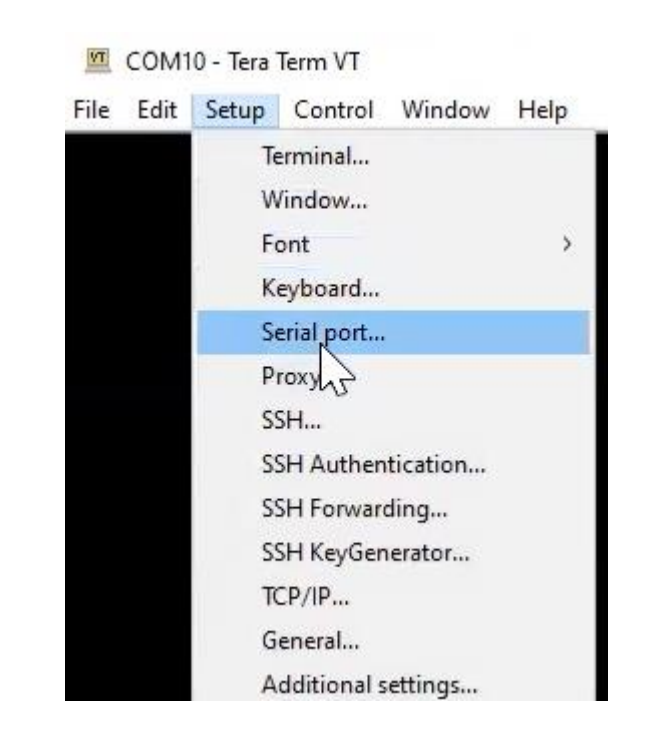

# Match the UART speed set in the Vivado UART IP setting for this project and save the new setting

| Term: Serial port setup and co                                                                                                    | nnection                                                      |                                            | ×      |
|----------------------------------------------------------------------------------------------------|---------------------------------------------------------------|--------------------------------------------|--------|
| Port:                                                                                                    | COM10                                                         | New setti                                  | ng     |
| Speed:                                                                                                    | 115200                                                        | · · · · · · · · · · · · · · · · · · ·      |        |
| Data:                                                                                                    | 8 bit                                                         | Cancel                                     |        |
| Parity:                                                                                                    | none                                                          | ~                                          |        |
| Stop bits:                                                                                                    | 1 bit                                                         | ~ Help                                     |        |
| Flow control:                                                                                                    | none                                                          | $\sim$                                     |        |
| 0                                                                                                    | msec/char                                                     | 0 msec/line                                |        |
| Device Friendly Nar<br>Device Instance ID:<br>Device Manufacture<br>Provider Name: FTE<br>Driver Date: 8-16-20<br>Driver Version: 2.12 | ne: USB Seria<br>FTDIBUS\VIE<br>er: FTDI<br>)I<br>17<br>.28.0 | al Port (COM10)<br>)_0403+PID_6011+319311( | 07268B |

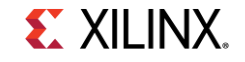

## Launch the hardware by selecting Run as $\rightarrow$ Launch Hardware (Single application Debug)

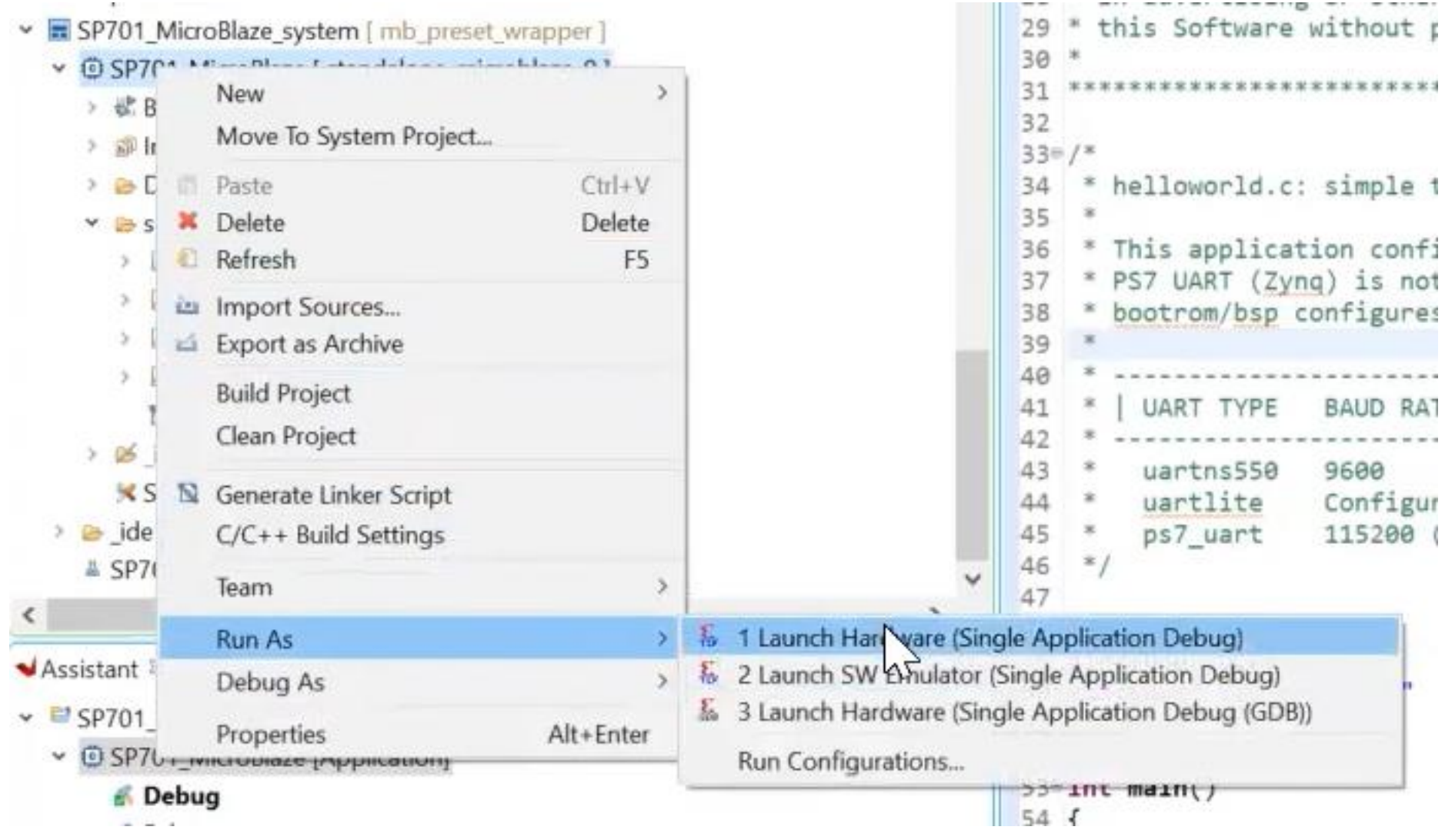

© Copyright 2021 Xilinx

**E** XILINX.

### Hello World will appear on the serial communication in Tera Term

| V Progress Information    | — 🗆 X                                                                                          |   |   |
|---------------------------|------------------------------------------------------------------------------------------------|---|---|
| Programming FPGA          |                                                                                                |   |   |
| 55% 1MB 1.9MB/s ??:?? ETA |                                                                                                |   |   |
|                           | Cancel Details >>                                                                              |   |   |
|                           | COM10 - Tera Term VT                                                                           | _ | > |
|                           | File Edit Setup Control Window Help<br>Hello World<br>Successfully van Hello World application |   |   |
|                           | Successfully ran nello world application                                                       |   |   |
|                           |                                                                                                |   |   |
|                           |                                                                                                |   |   |
|                           |                                                                                                |   |   |
|                           |                                                                                                |   |   |
|                           |                                                                                                |   |   |
|                           |                                                                                                |   |   |
|                           | (c) Copyright 2021 Xiliny                                                                      |   |   |

**E** XILINX.

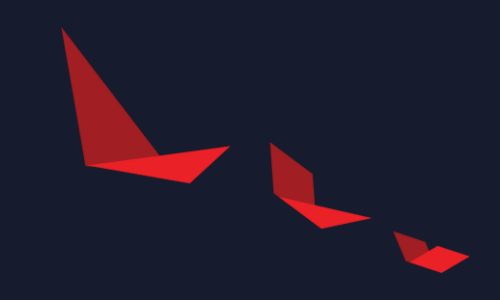

## Pulse Width Modulation (PWM) application

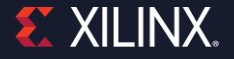

## Under the Source folder in the Explorer window, rename the Hello-World.c to "PWM.c"

- SP701\_MicroBlaze\_system [ mb\_preset\_wrapper ]
  - SP701\_MicroBlaze [ standalone\_microblaze\_0 ]
    - Binaries
    - Includes
    - > 😕 Debug
    - Y 📑 SIC

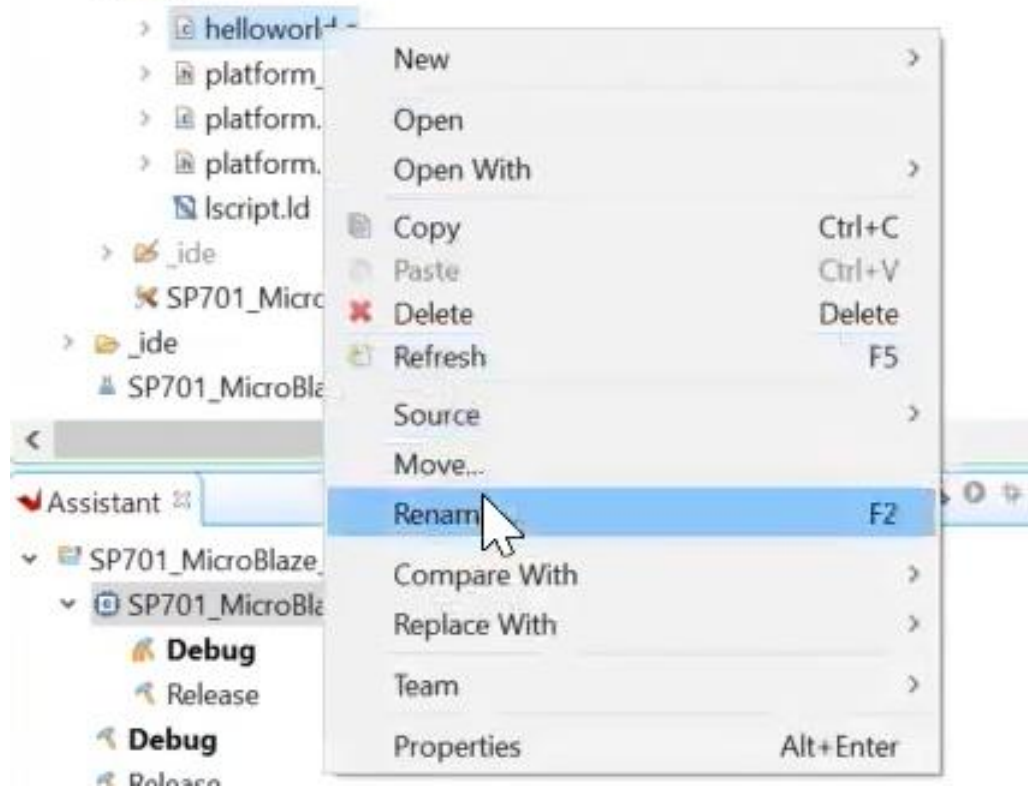

| ┥ Rename Resource |           |    |        | $\times$ |
|-------------------|-----------|----|--------|----------|
| New name: pwm/c   |           |    |        |          |
|                   |           |    |        |          |
|                   | Provine > | OK | Cancol |          |
|                   | Preview > | UK | Cancel |          |

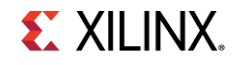

## Copy and Paste the PWM code to the C file

### > You can access the code under Demonstration steps in:

#### http://wiki.xilinx.com/Spartan-7+SP701+Evaluation+Kit+PWM+Tutorial

#### **Demonstration Steps**

The demonstration video will cover two quick examples of how to build a system from scratch. The first is a Hello World example using MicroBlaze and the second is the PWM application example.

#### Expand the following section to view the source code for the PWM demo

| ∨ PI | ease | copy the code below for the PWM application:                                                                                                    |
|------|------|----------------------------------------------------------------------------------------------------|
|      | 1    | # Copyright (c) 2021, Xilinx, Inc.                                                                                                    |
|      | 2    | # All rights reserved.                                                                                                    |
|      | 3    | <i>a</i>                                                                                                    |
|      | 4    | # Redistribution and use in source and binary forms, with or without                                                                                                    |
|      | 5    | # modification, are permitted provided that the following conditions are met:                                                                                                    |
|      | 6    | a                                                                                                    |
|      | 7    | # 1. Redistributions of source code must retain the above copyright notice,                                                                                                    |
|      | 8    | # this list of conditions and the following disclaimer.                                                                                                    |
|      | 9    | a                                                                                                    |
| 1    | .0   | # 2. Redistributions in binary form must reproduce the above copyright                                                                                                    |
| 1    | 1    | # notice, this list of conditions and the following disclaimer in the                                                                                                    |
| 4    | .2   | # documentation and/or other materials provided with the distribution.                                                                                                    |
| 1    | .3   | 4                                                                                                    |
| 1    | .4   | # 3. Neither the name of the copyright holder nor the names of its                                                                                                    |
| 1    | .5   | # contributors may be used to endorse or promote products derived from                                                                                                    |
| 1    | .6   | # this software without specific prior written permission.                                                                                                    |
| 1    | 7    | 4                                                                                                    |
|      | .8   | # THIS SOFTWARE IS PROVIDED BY THE COPYRIGHT HOLDERS AND CONTRIBUTORS "AS IS"                                                                                                    |
|      | .9   | # AND ANY EXPRESS OR IMPLIED WARRANTIES, INCLUDING, BUT NOT LIMITED TO,                                                                                                    |
|      | .0   | # THE IMPLIED WARRANTES OF MERCHANTABILITY AND FITNESS FOR A PARTICULAR                                                                                                    |
|      | 1    | # PURPOSE ARE DISCLAIMED. IN NO EVENT SHALL THE COPYRIGHT HOLDER OR                                                                                                    |
| 1    | 2    | I CONTRIBUTIONS BE LIABLE FOR ANY DIRECT, INDIRECT, INCIDENTAL, SPECIAL,<br>CONTRIBUTIONS BE LIABLE FOR ANY DIRECT, INDIRECT, INCIDENTAL, SPECIAL,                                                                                                    |
|      | 3    | # EXEMPLARY, OR CONSEQUENTIAL DAMAGES (INCLUDING, BUT NOT LIMITED TO,                                                                                                    |
| 1    | 4    | PROCUREMENT OF SUBSITIUTE GOODS OK SERVICES; LOSS OF USE, DATA, OK PROFILS;     PROCUREMENT OF SUBSITIUTE CONTRACT, DATA ON PROFILE; STATEMENT CONTRACT, DATA ON PROFILE;     PROFILE;     PROFILE; |
| 1    | 5    | WI UNE BUSINESS INTERKUPTION). NOWEVER CAUSED AND ON ANY THEORY OF LIABILITY,                                                                                                    |
|      | 7    | WITHERTER IN CONTRACT, STALL LABLETT, OR TORT (INCLOUING REGLETERCE OR<br>OTHERTEC) ANTENNE THANK MAN VIT OF THE USE OF THREE CONTINUES EVEN TE                                                                                                    |
|      |      | <ul> <li>ONITERALSE/ ALISING IN ANT WAY OUT OF THE USE OF THIS SOFTWARE, EVEN IF</li> <li>ANUTER OF THE DOCESTRITY OF CICH DAMAGE</li> </ul>                                                                                                    |
|      | 0    | <ul> <li>Abvised of the possibility of such banade.</li> </ul>                                                                                                    |
|      | 9    |                                                                                                    |
|      | 1    | /* Include Header Files and Packaaes */                                                                                                    |
|      | 2    | #include <stdio.h></stdio.h>                                                                                                    |
| 3    | 3    | #include "platform.h"                                                                                                    |
| 3    | 4    | #include "xil printf.h"                                                                                                    |
| 3    | 5    | #include "xtrctr.h"                                                                                                    |
| 3    | 6    |                                                                                                    |
| 3    | 7    | /* Device IDs Definition */                                                                                                    |
| 3    | 8    | #define Gpioled XPAR_AXI_GPIO_0_DEVICE_ID                                                                                                    |
| 1    | 9    | #define TWRCTR_ID XPAR_TWRCTR_0_DEVICE_ID                                                                                                    |
|      | 0    | HAFTAA HADTBacadddaace YDAD AYT HADTITTE A DACEADDD                                                                                                    |

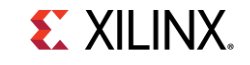

## Right-click on the application project and select build

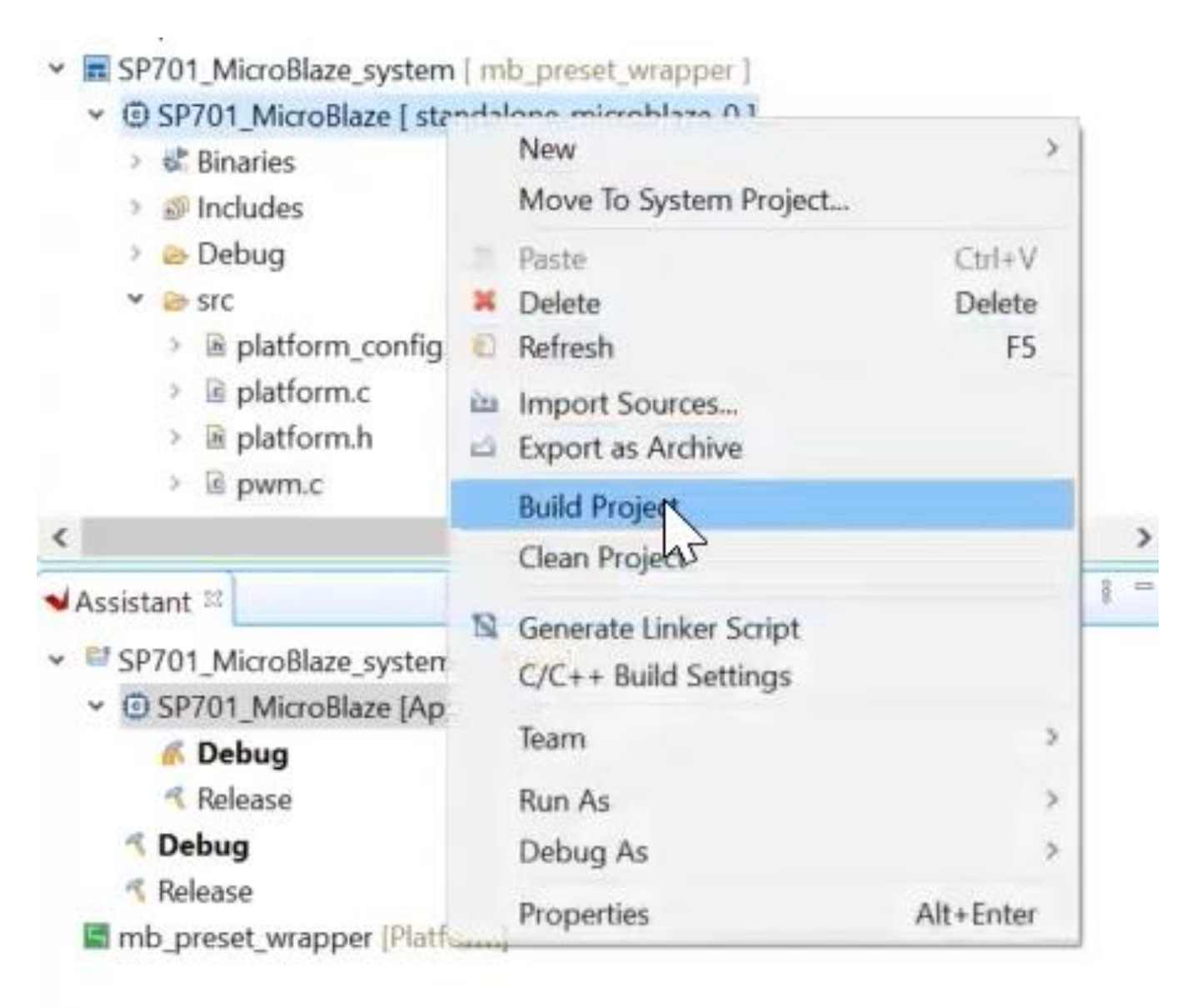

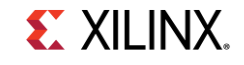

### Open Tera Term again and set up the serial communication Make sure that the board is connected

| ○ T CP/IP | Host:    | xilinx                                       |                   |        | 2 |
|-----------|----------|----------------------------------------------|-------------------|--------|---|
|           | Service: | <ul><li>☑ History</li><li>○ Telnet</li></ul> | TCP por           | t#: 22 |   |
|           |          | ● SSH                                        | SSH version:      | SSH2   |   |
|           |          | ○ Other                                      | IP version:       | AUTO   |   |
| Serial    | Port:    | COM10: USE                                   | 3 Serial Port (CO | M10)   |   |

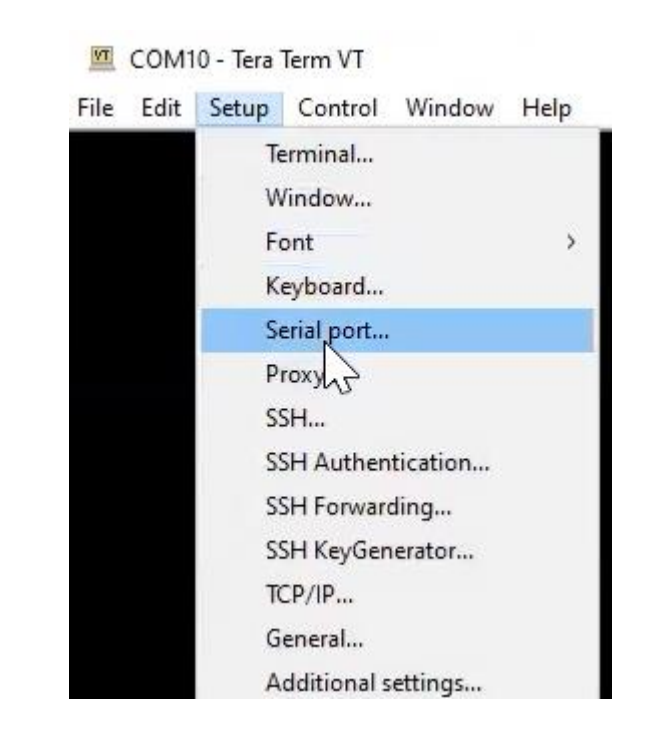

# Right-click on the platform and select Run as $\rightarrow$ Launch Hardware to program the FPGA

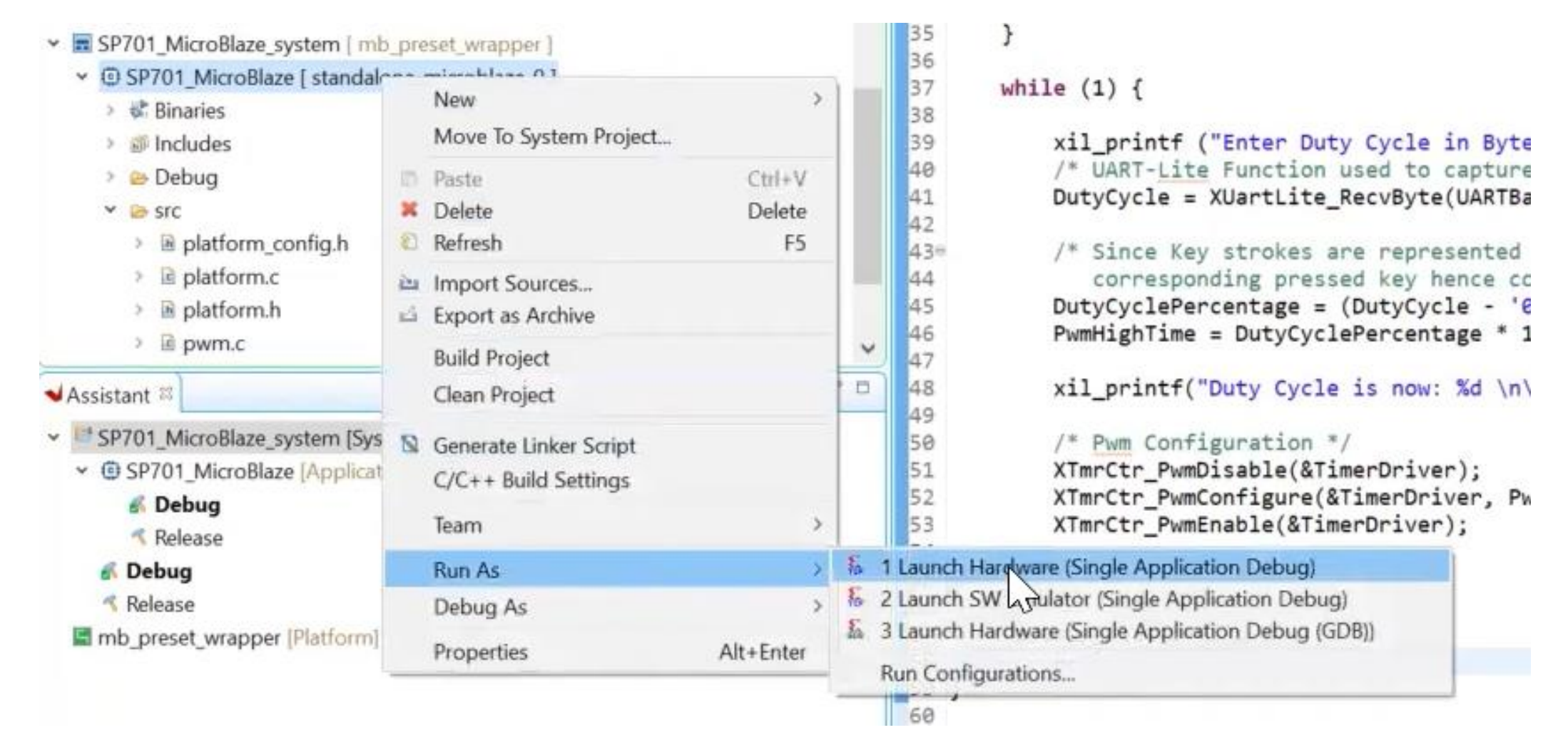

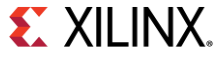

### In Terminal, enter duty cycle

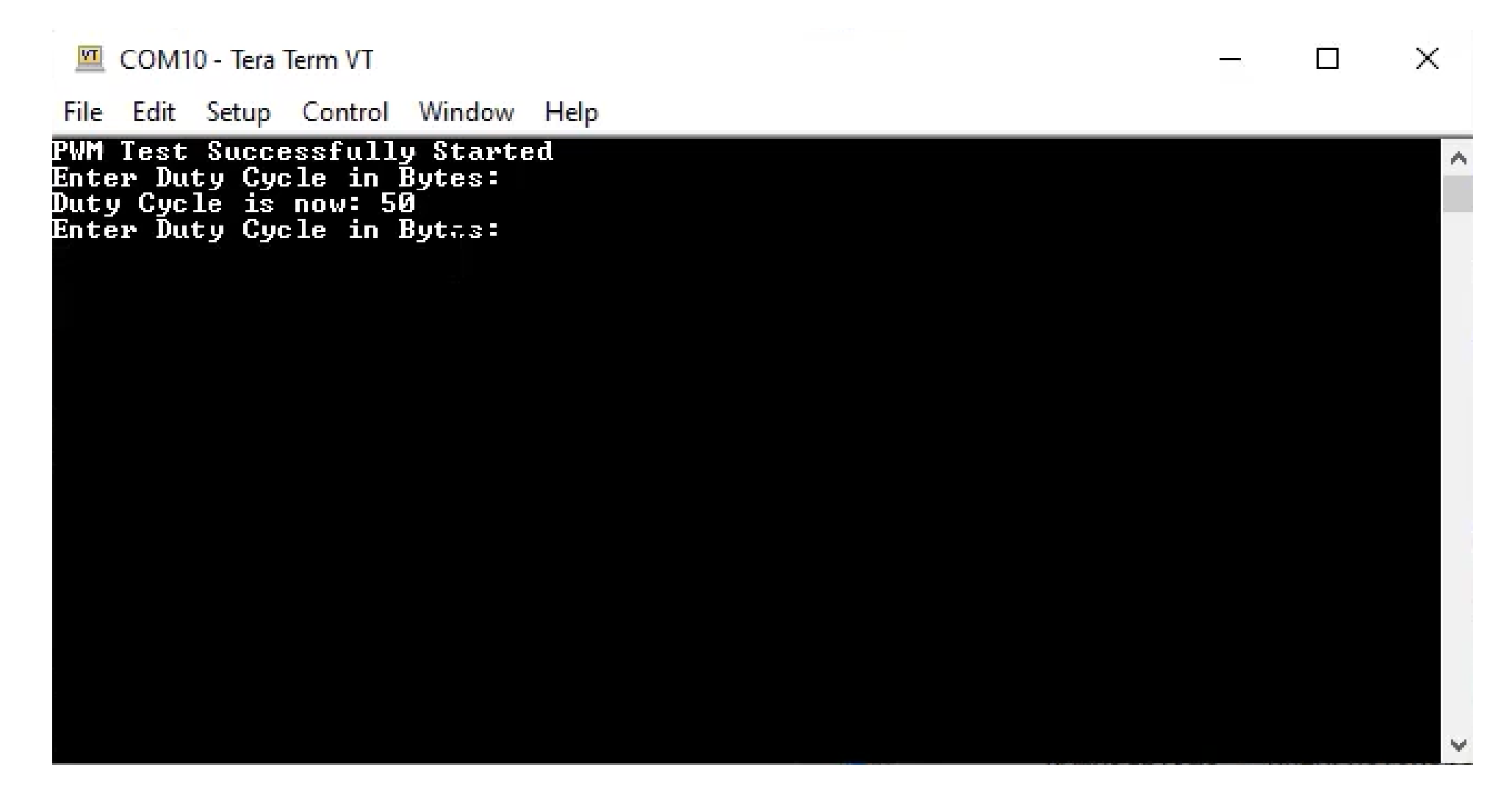

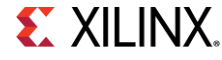

# In Vivado, to view the Integrated Logic Analyzer (ILA), select Hardware Manger then "Open target" and "Auto Connect"

#### PROGRAM AND DEBUG

- Generate Bitstream
- V Open Hardware Manager

Open Target

| No hardware target is | s ope | n. Open target                                              |   |
|-----------------------|-------|-------------------------------------------------------------|---|
| Hardware              | ø     | Auto Conn                                                   |   |
| Q   ≚   ≑   Ø         |       | Recent Targets  Available Targets on Server Open New Target | • |

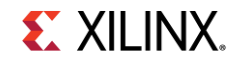

### 50% duty cycle waveform will be shown

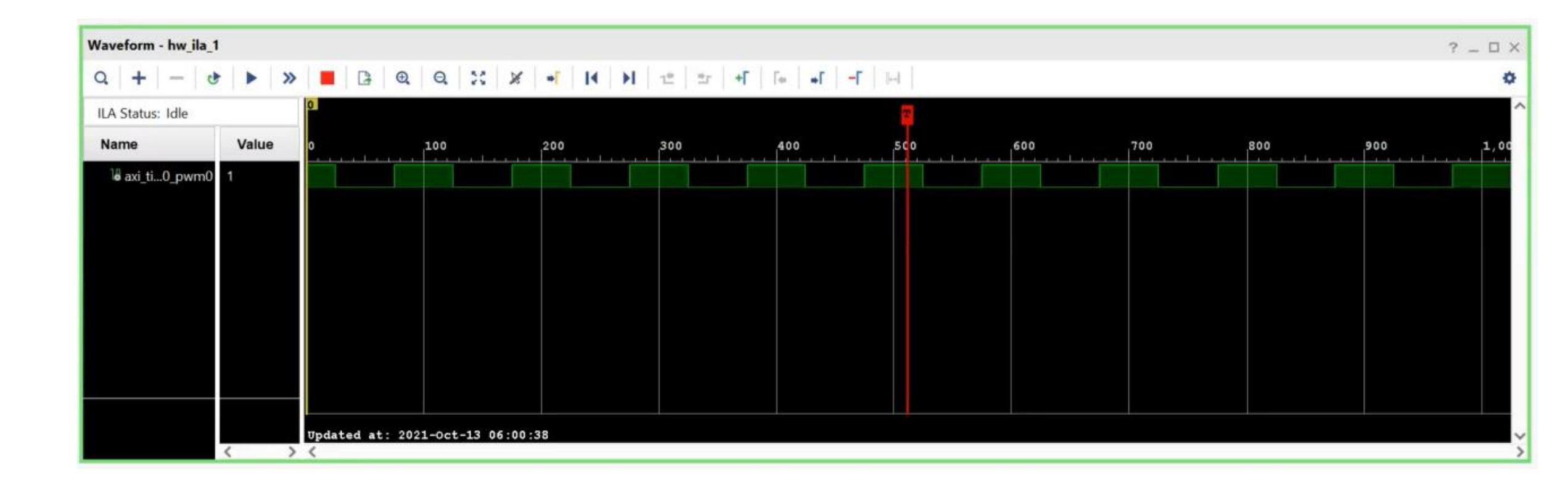

## Change the duty cycle to 10%, refresh the waveform and run again the waveform will be updated

Duty Cycle is now: 50 Enter Duty Cycle in Bytes: Duty Cycle is now: 10 Enter Duty Cycle in Bytes:

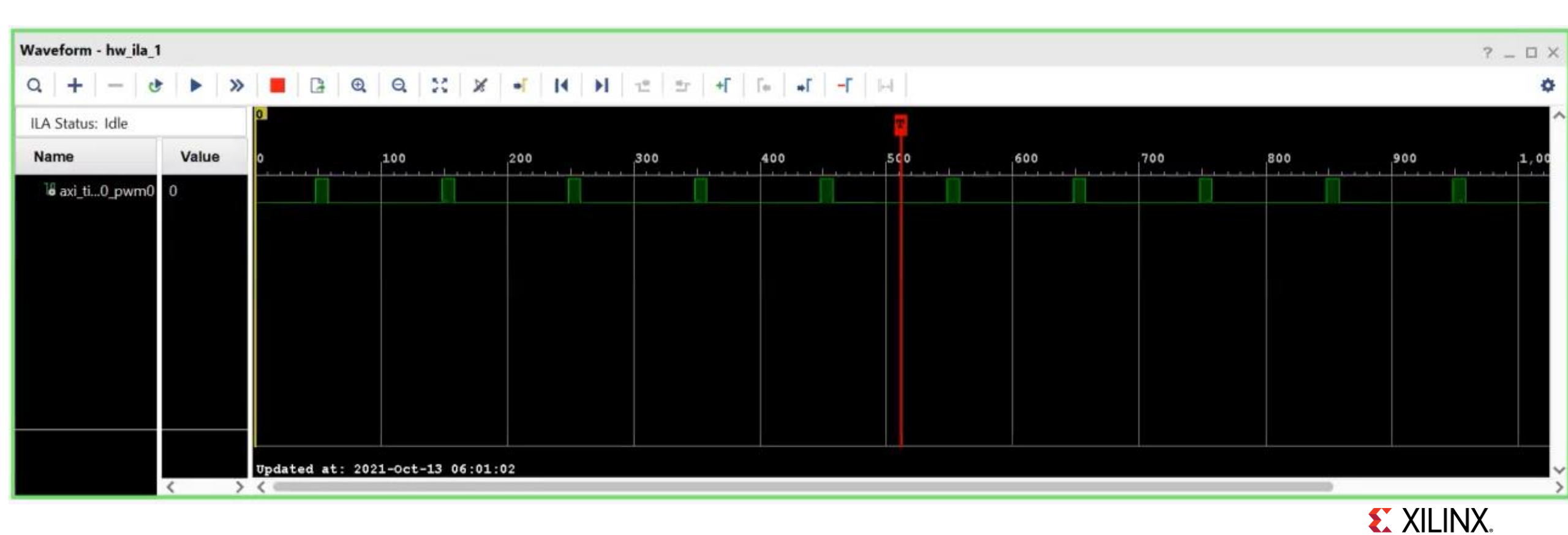

### Apply the same steps for 90% duty cycle

Duty Cycle is now: 50 Enter Duty Cycle in Bytes: Duty Cycle is now: 10 Enter Duty Cycle in Bytes: Duty Cycle is now: 90 Enter Duty Cycle in Bytes:

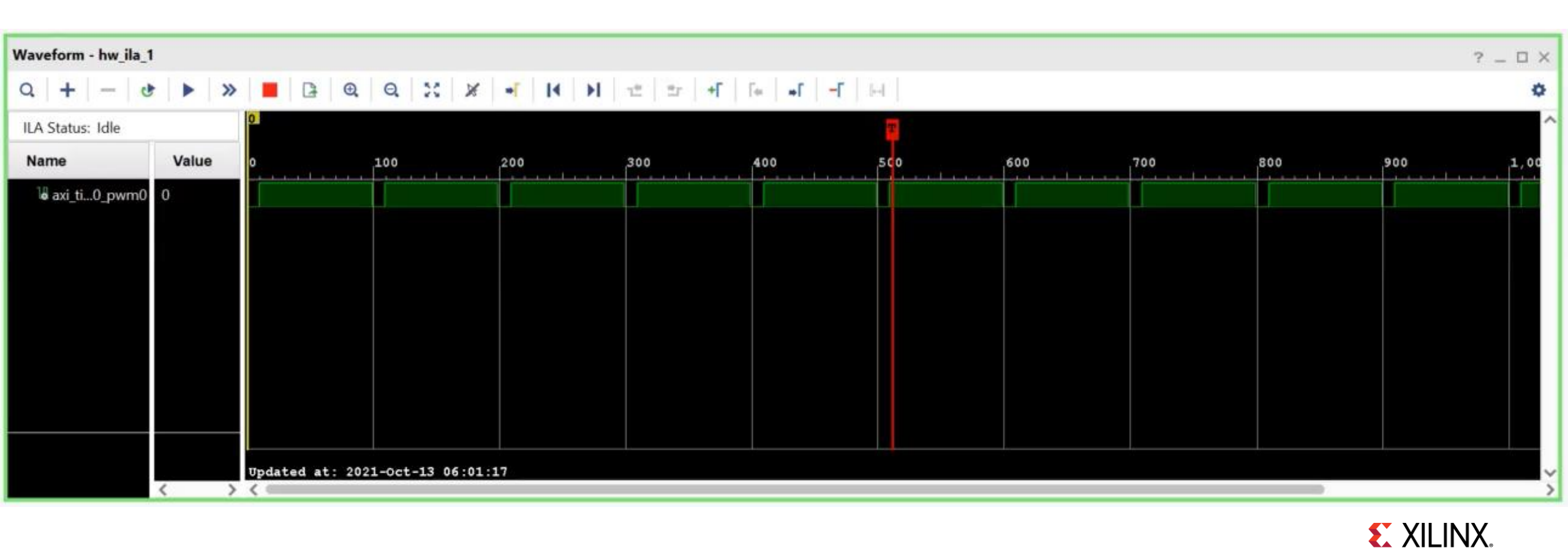

## Conclusion

- In this tutorial:
  - We used Vivado example projects to built a customizable 32-bit embedded processor
  - Used Vivado IP Integrator to quickly add PWMIP block from IP library
  - Built the entire design without writing any RTL code
  - Used Vitis to validate operational Microcontroller by running Hello-World
  - Create and ran PWM code to change pulse-width of output signal
- PWMs are valuable in many designs as lighting, motor control, power supply control and much more
- Xilinx enables the ability to connect as many PWMs as I/Os are available
- This design can be used as a building block for you to start your own design

### **Available Resources**

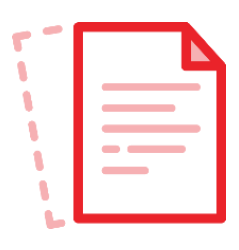

Collateral

- <u>MicroBlaze Soft Processor Core</u>
   <u>Product Page</u>
- MicroBlaze Getting Started Wiki Page
- Spartan-7 Product Brief
- White Paper: Spartan-7 Family
- Cost Optimized FPGAs and SoCs
- > Unboxing SP701 FPGA Evaluation Kit
- MicroBlaze Quick Start Video

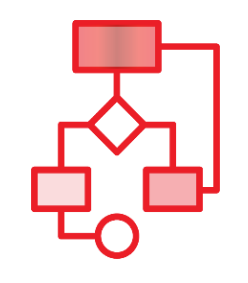

### **Tutorials & Guides**

- Quick Start Guide: MicroBlaze Soft
   Processor for Vitis 2021.1
- > MicroBlaze Processor Reference Guide
- Embedded Processor Hardware Design in Vivado Tutorial
- Creating and Packaging Custom IP in <u>Vivado</u>

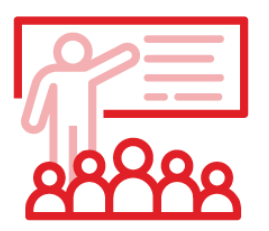

### Workshops & Trainings

- No hardware experience? No problem! Xilinx MicroBlaze processors are for everyone.
- Arty-S7 Workshops:
- » Part 1: Learn about Xilinx FPGAs and Embedded Processing
- » Part 2: Building a Custom Microcontroller in <u>Minutes</u>
- » Part 3: Rapid Sensor Prototyping with Digilent Peripheral Modules
- Embedded System Design Training
- Sensor Fusion at the Edge with Spartan-7

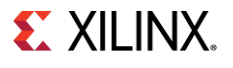

## **XILINX**.

## **Thank You**

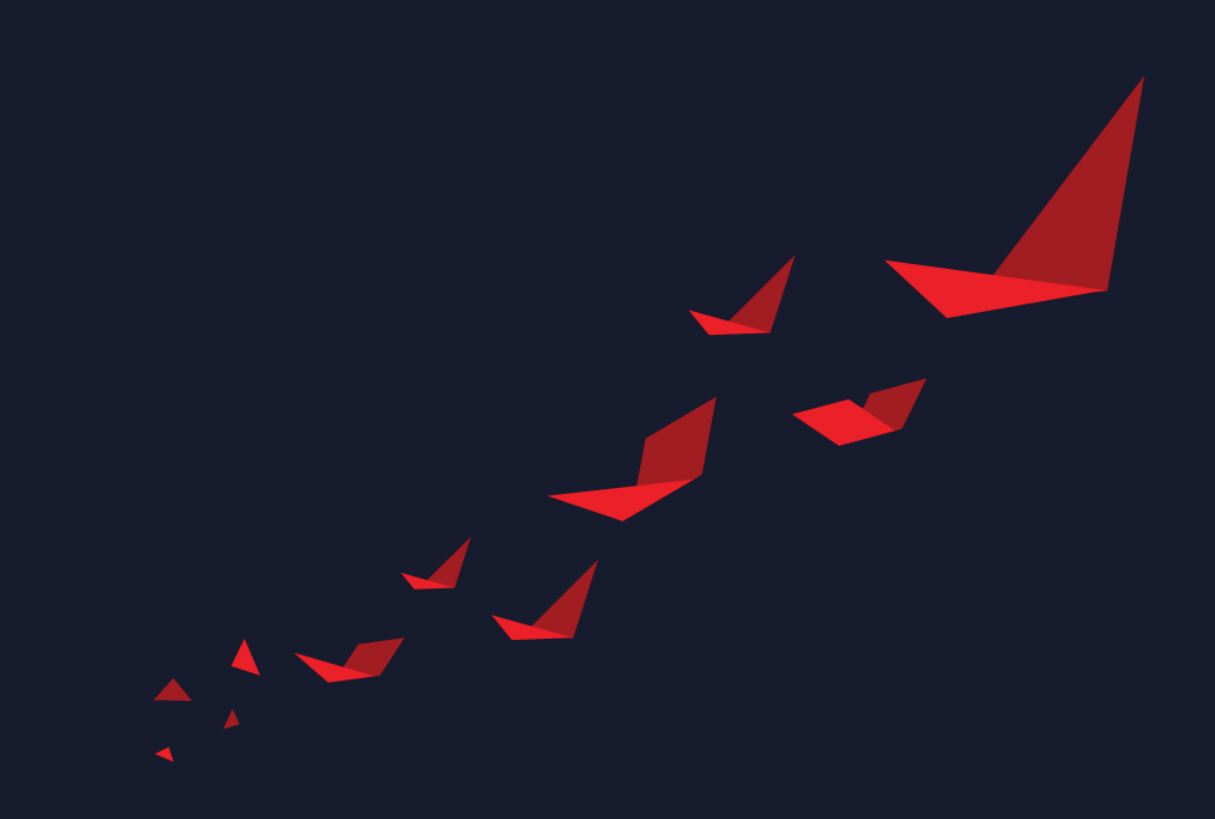